### How to use Overvaluation and Undervaluation Risk Flags in Collateral Underwriter<sup>®</sup> (CU<sup>®</sup>)

Fannie Mae' | Collateral Underwriter'

June 2022

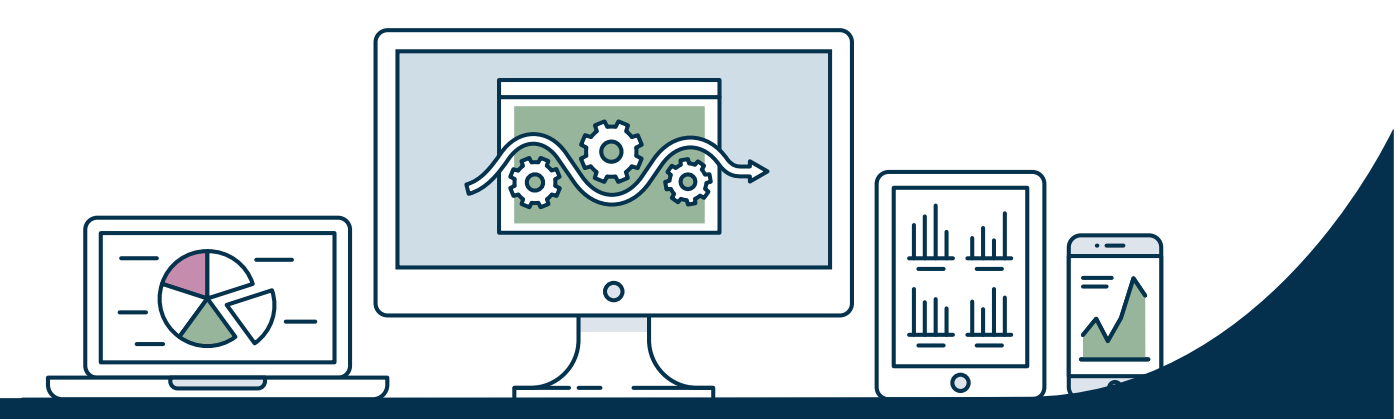

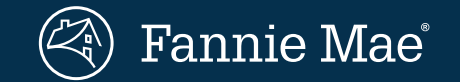

© 2022 Fannie Mae

### **Table of Contents**

| General Information                 | Page 3  |
|-------------------------------------|---------|
| Case Studies                        | Page 7  |
| Undervaluation: Resolved by review  | Page 8  |
| Undervaluation: Validated by review | Page 14 |
| Overvaluation: Validated by review  | Page 21 |
| Overvaluation: Resolved by review   | Page 27 |

### If You Get a CU Overvaluation or Undervaluation Risk Flag...

- What does it mean?
- How do you research?
- How do you work with the appraiser to resolve possible issues?

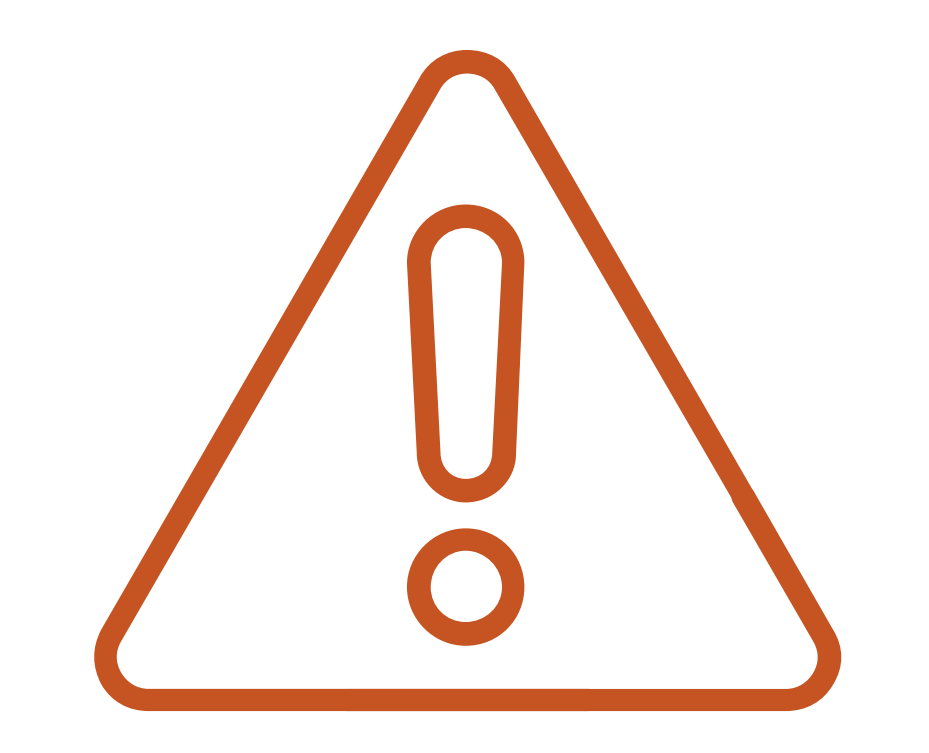

# **General Information**

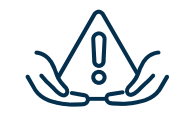

Ø

CU allows users to segment appraisals by risk profile, facilitating efficient workflow management and resource allocation. CU also helps users reduce time spent on appraisal review, leading to fewer, but better-informed, requests to appraisers. The dynamic and interactive functionality in CU provides access to comparable sales data, mapping with aerial imagery, market trends, public records, local market conditions, and more – all in one free application.

| $-\Box$                                 |  |
|-----------------------------------------|--|
| · — –                                   |  |
| •                                       |  |
| · — – – – – – – – – – – – – – – – – – – |  |
| · —                                     |  |
| · —                                     |  |
|                                         |  |

Appraisal feedback at the point of submission enables users to proactively address potential issues and improve the overall quality of loans delivered to Fannie Mae.

# **General Information (cont.)**

Important points for using CU successfully

- Users must understand the limitations of automated analysis and be aware of potential property or neighborhood nuances.
- CU is effectively predictive of appraisal defects, but **not all influences on value can be modeled**.
- Well-informed human judgment should take precedence over automated results.
- Users are not expected to utilize the full CU functionality and information available in the CU user interface on every appraisal.

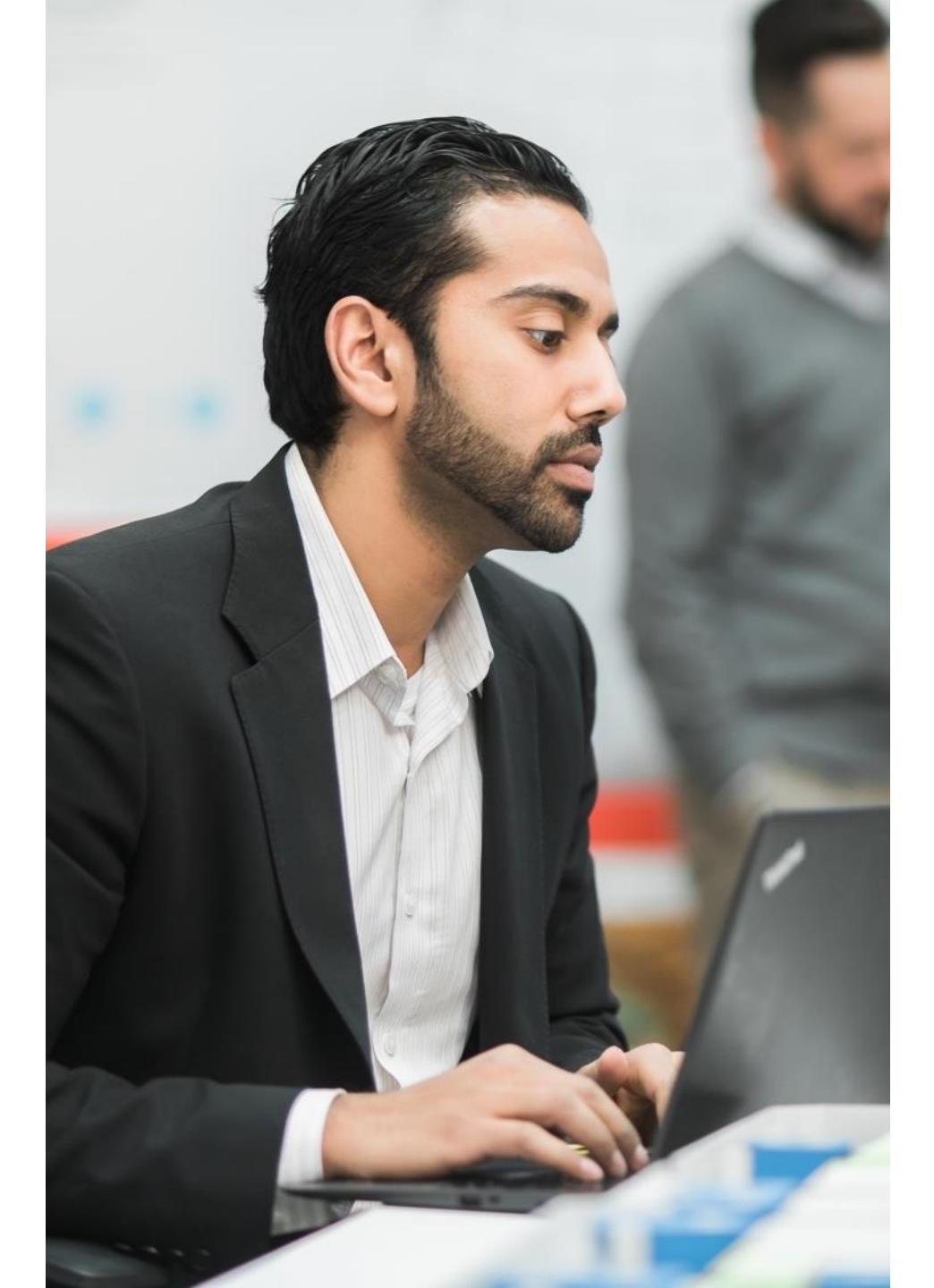

## **Considerations for Lenders**

- ✓ Fannie Mae expects users to practice human due diligence in combination with the CU findings and will actively follow up with users who ask appraisers to change their reports based on CU findings without any further due diligence by the user.
- ✓ Fannie Mae encourages users to carefully review the appraisal report, including all commentary, before seeking clarification from the appraiser.
- ✓ Taking messages or alternative sales at face value and simply asking your appraiser to address them is neither effective nor efficient.
- ✓ After completing a thorough review, users should be able to have constructive dialogue with appraisers if needed to resolve specific appraisal questions or concerns.

### Undervaluation and Overvaluation Risk Flag Examples

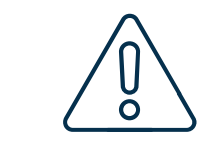

Whenever the overvaluation or undervaluation risk flag is present, a single reason code representing the strongest statistical correlation to the overvaluation or undervaluation risk will also be displayed.

These reason codes point users to potential root causes.

The various CU tools can be used to validate or dismiss potential concerns.

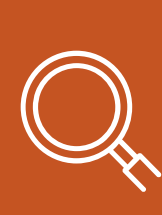

In the following slides, we show you some examples of appraisals in CU where the undervaluation or overvaluation risk flag is present, and how to determine if further action is needed.

# **Example 1: Resolved by Review**

#### Undervaluation Risk Flag

In this example, the undervaluation reason code 1043 states "CU has identified comparable sales that may be more similar in property features than those relied on by the appraiser. Ensure that the appraiser has relied on comparables with similar property features. See the CU Comparables tab for details."

| Overview (5) Comparables Adjustments Sales History Market Trend                                                                        | Address   Search By Address  Search                                                                                                    |
|----------------------------------------------------------------------------------------------------|----------------------------------------------------------------------------------------------------|
| Doc File ID     LNDR LOAN NUMBER     APPRAISED VALUE     PROPERTY TYPE     P       ABC1234567     123456789     \$235,000     SF     R | View Reports     ✓       JJRPOSE     APPRAISER     APPRAISAL DATE     LENDER     UCDP STATUS     DESIGNATED DATE       efinance     Appraiser-12345     02-08-2022     ABCDE     N/A     N/A                                                                                                    |
| Summary                                                                                                    | Messages Expand All   Collapse All                                                                                                    |
| V5.4                                                                                                    | <ul> <li>3 Risk Scores and Flags</li> <li>1000 The Collateral Underwriter Risk Score is 1 on a scale of 1 to 5 where 5 indicates highest potential collateral risk. A score of 999 indicates no Collateral Underwriter Risk Score available.</li> <li>1010 There is a heightened risk of undervaluation.</li> <li>1043 CU has identified comparable sales that may be more similar in property features than those relied on by the appraiser. Ensure that the appraiser has relied on comparables with similar property features. See the CU Comparables tab for details.</li> </ul> |
| Market Trend Snapshot                                                                                                    | 1 Data Discrepancies                                                                                                    |

The data table on the comparables tab can help users identify why CU has identified a risk of undervaluation.

In this case, the appraised value of \$235,000 is significantly lower than the indicated value of the highest ranked alternative/model comparables which range from \$263-\$297k. Before you make your decision if you agree or disagree with this finding, take a closer look to make sure the highest rated comps are described accurately or if they have attributes valued by the market but not standardized by the Uniform Appraisal Dataset (UAD).

On the following slides, we will show you how you can use the map functionality in the CU web application to quickly and efficiently investigate the validity of the CU finding.

| Edit | Adjst     | Prop | Rank | Address                                  | Dist 个 | Cond | Qual | Gla  | Lot  | Туре | Age | Bds | Bths | Bs Tot | Bs Fin | Attch | Prk | Lev | Traff | Vw | Loc | Date       | Amount    | Appr Adjst | Mdl Adjst |
|------|-----------|------|------|------------------------------------------|--------|------|------|------|------|------|-----|-----|------|--------|--------|-------|-----|-----|-------|----|-----|------------|-----------|------------|-----------|
|      |           | 0    |      | 2003 Concord Dr. Arlington 73: 78014     |        | C3   | Q4   | 1508 | 8400 | AL   | 49  | 3   | 2    |        |        | DT    | 2   | 1   | 2     | Ν  | Ν   | 02-08-2022 | \$235,000 | \$235,000  |           |
|      | <u>nl</u> | 1    | 1    | 2000 Natiches Dr. Arlington 70 70014     | 0.08   | C3   | Q4   | 1528 | 6600 | AL   | 52  | 3   | 2    |        |        | DT    | 2   | 1   | 2     | Ν  | Ν   | 12-31-2021 | \$240,000 | \$241,000  | \$263,511 |
| 0    | <u>nl</u> |      | 2    | 1985 Hully HE C, Arlington 78 78514      | 0.10   | C3   | Q4   | 1470 | 7841 | AL   | 50  | 3   | 2    |        |        | DT    | 2   | 1   | 1     | Ν  | N   | 11-30-2021 | \$268,500 |            | \$297,271 |
| 0    | <u>nl</u> |      | 3    | 3200 Cancell Dr. Arlington '11 10014     | 0.29   | C3   | Q4   | 1660 | 7405 | AL   | 44  | 3   | 2    | -      |        | DT    | 2   | 1   | 2     | Ν  | Ν   | 01-31-2022 | \$275,000 |            | \$264,874 |
| 0    | <u>nl</u> |      | 4    | 1200 Codar Brush Tri, Arlington TX 70014 | 0.25   | C3   | Q4   | 1630 | 9148 | AL   | 54  | 4   | 2    |        |        | DT    | 2   | 2   | 2     | Ν  | N   | 01-31-2022 | \$275,000 |            | \$279,972 |
| 0    | <u>nl</u> |      | 5    | 1207 Nationa Dr. Anlington To 18014      | 0.09   | C3   | Q4   | 1530 | 7841 | AL   | 51  | 4   | 2    |        |        | DT    | 2   | 1   | 2     | Ν  | Ν   | 07-31-2021 | \$250,000 |            | \$287,836 |
| 0    | <u>nl</u> |      | 6    | 2000 Natches Dr. Arlington 73, 76224     | 0.05   | C3   | Q4   | 1380 | 9583 | AL   | 51  | 3   | 2    |        |        | DT    | 2   | 1   | 2     | N  | N   | 07-31-2021 | \$250,000 |            | \$294,912 |
| 0    | <u>nl</u> |      | 7    | 1011 Tentarview (J., Arlington 78 18214  | 0.46   | C3   | Q4   | 1430 | 7841 | AL   | 49  | 3   | 2    | 1000   |        | DT    | 2   | 1   | 2     | Ν  | Ν   | 12-31-2021 | \$262,000 |            | \$292,403 |

Using the embedded Google map, we can zoom in on the model comps to see if they have any non-UAD attributes. This reveals that model comp 2 and 6 have inground pools, and we know the subject property does not.

CU does not back out the contributory value of pools from its adjusted comparable sale prices, so the value indications from these comps (\$294k and \$297k) are too high.

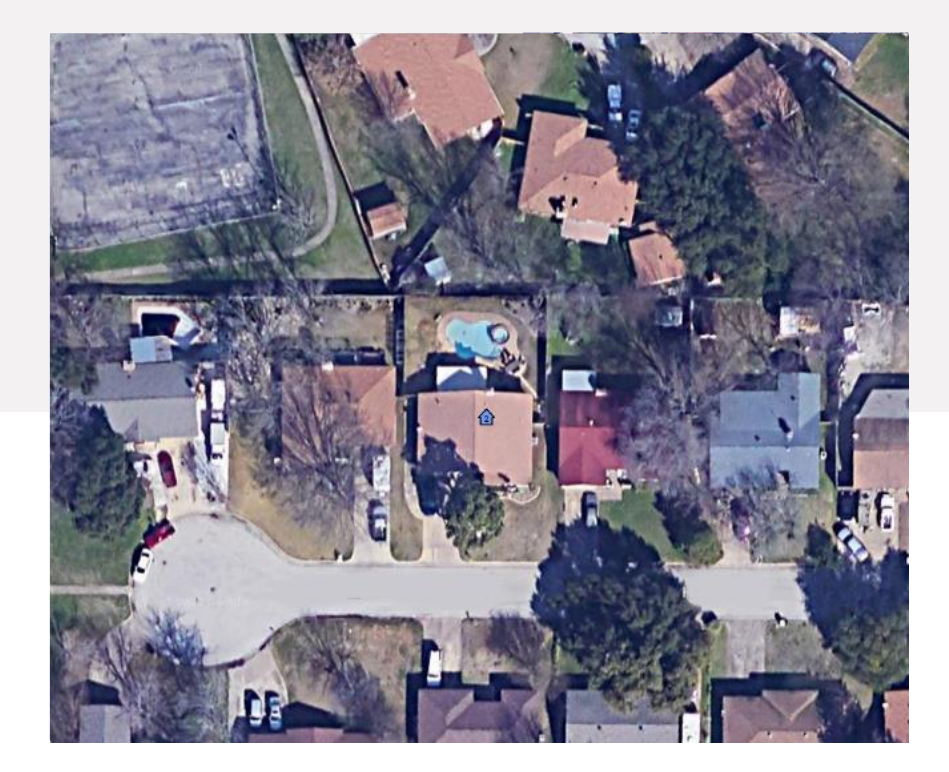

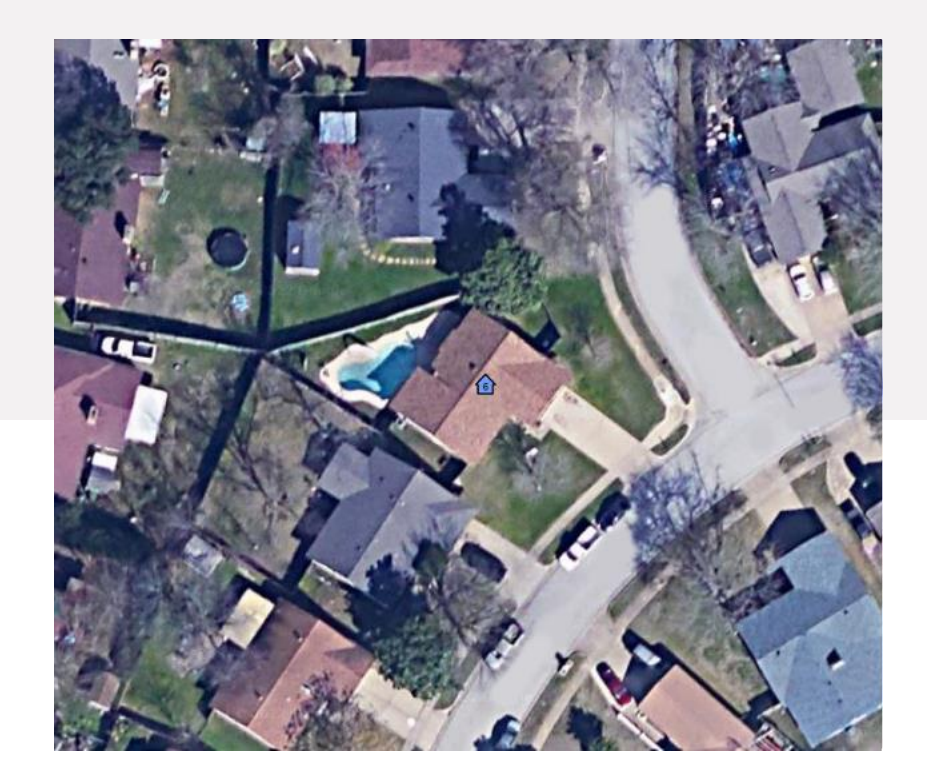

Using Google street-level maps, it was observed that Model Comp 4 has a garage conversion, second story, and a detached garage, suggesting the square footage in CU (1,630 sf) is not accurate - it is likely significantly larger.

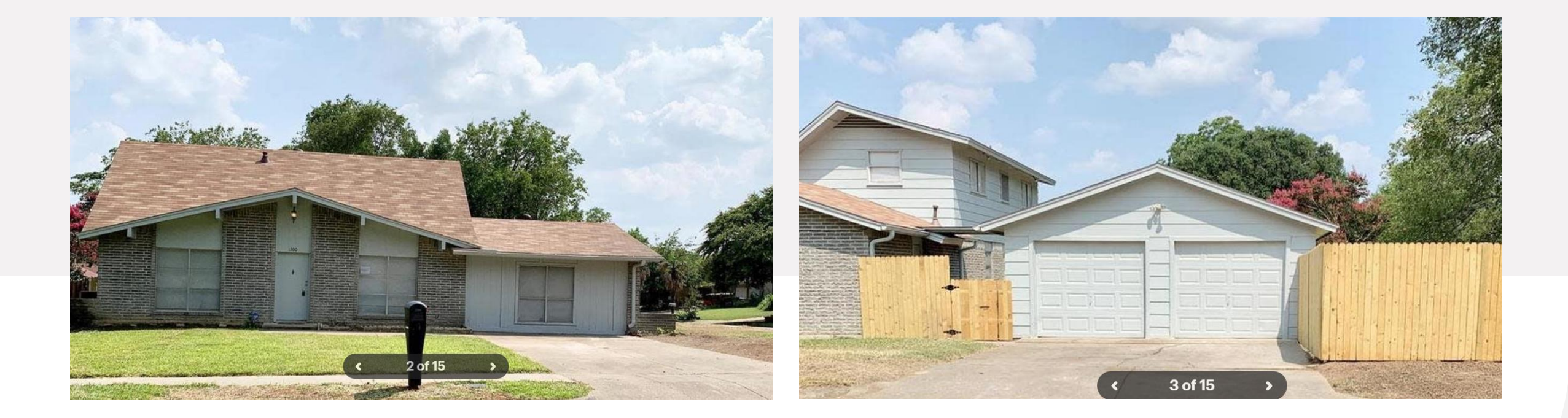

We can quickly spot-check the estimated square footage using the "EagleView" tool in CU. This tool enables users to measure areas. In this case, we can conclude that the GLA provided should actually be much larger since it does not include the garage conversion or the second level of the property. This inaccuracy inflates the indicated value.

Using Eagleview we can estimate that the bottom floor at 1,600 SF and the second floor at 1,000 SF, resulting in approximately 2,600 SF, adding 970 SF to the reported GLA. Adding an additional downward adjustment at \$50 per SF (\$50 x 970=\$48,500) puts the indicated value of this comparable within \$5,000 of the appraised value.

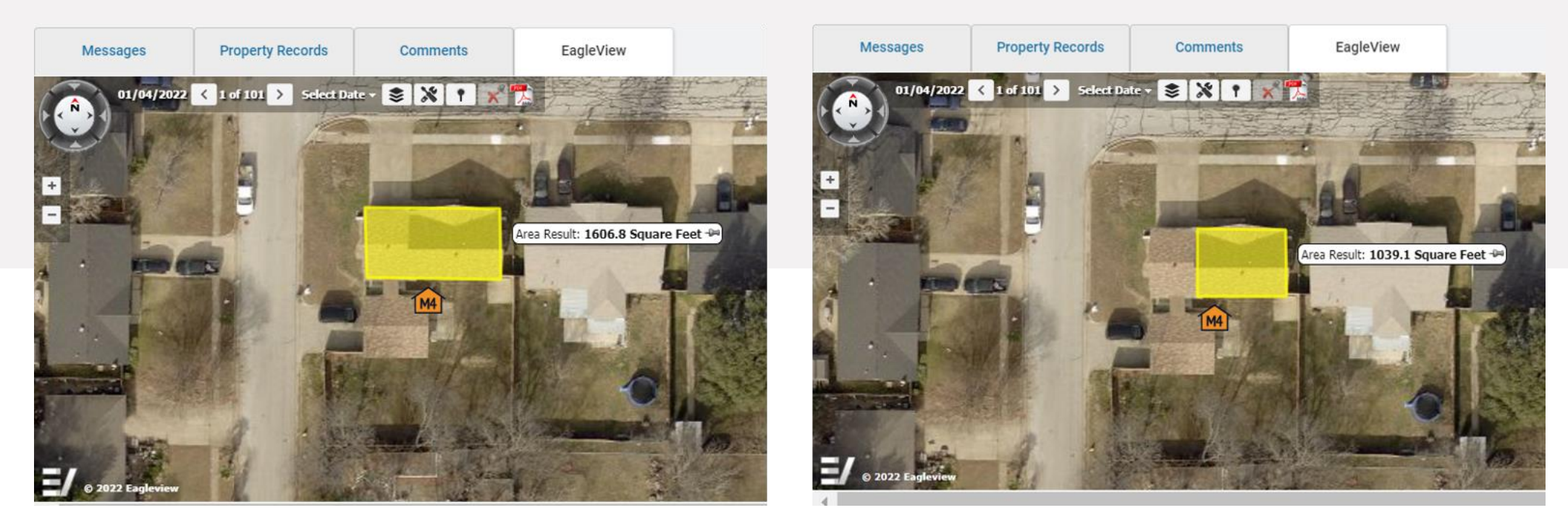

### **Summary** Unmodeled influences

After investigating the undervaluation risk flag using the tools in CU, the reviewer can see that three of the highest-rated comparable sales identified by CU had features or inaccuracies which were unknown to the CU model. Careful analysis of the other comparable sales revealed similar issues showing that the appraiser's value of \$235k is within a reasonable range.

This is an example of why it is necessary to validate the CU findings. Issues like these can lead to unsupported model results.

In this example, the review results provide a resolution to the undervaluation risk concern – no follow up with the appraiser is needed.

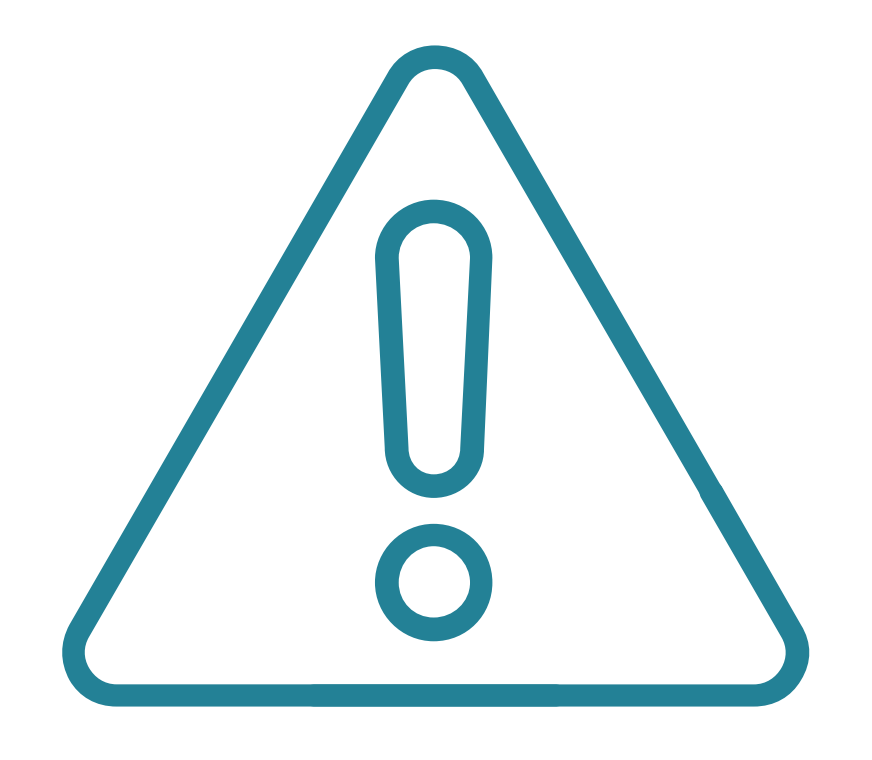

# **Example 2: Validated by Review**

#### Undervaluation Risk Flag

In this example, the undervaluation reason code 1042 states "CU has identified comparable sales that may be more similar to the subject than those relied on by the appraiser. Ensure that the appraiser has relied on comparables that are the best and most appropriate for the assignment. See the CU Comparables tab for details."

| Overview (4) Comparables Adjustments Sales History Market                                                               | Trend                   |                               |                                                 |                                                                                       | Address                                                                         | <ul> <li>Search By Add</li> </ul>                                         | dress Search                                          |
|----------------------------------------------------------------------------------------------------|-------------------------|-------------------------------|-------------------------------------------------|---------------------------------------------------------------------------------------|---------------------------------------------------------------------------------|---------------------------------------------------------------------------|-------------------------------------------------------|
|                                                                                                    |                         |                               |                                                 |                                                                                       |                                                                                 |                                                                           | View Reports 🔻                                        |
| DOC FILE ID         LNDR LOAN NUMBER         APPRAISED           ABC1234567         123456789         \$158,000         | ALUE PROPERTY TYPE      | PURPOSE APPE<br>Refinance App | AISER<br>aiser-12345                            | APPRAISAL DATE<br>01-13-2022                                                          | LENDER<br>ABCDE                                                                 | UCDP STATUS<br>N/A                                                        | DESIGNATED DATE<br><b>N/A</b>                         |
| ımmary                                                                                                    |                         | Message                       | s                                               |                                                                                       |                                                                                 |                                                                           | Expand All   Collapse All                             |
| Risk Score (i)                                                                                                    | v5.4                    | 3                             | Risk Score                                      | s and Flags                                                                           |                                                                                 |                                                                           | ^                                                     |
|                                                                                                    |                         | 10                            | 00 The C<br>5 india<br>no Co                    | collateral Underv<br>cates highest po<br>Ilateral Underwi                             | vriter Risk Score<br>otential collatera<br>riter Risk Score a                   | is 1 on a scale o<br>I risk. A score of<br>vailable.                      | of 1 to 5 where<br>f 999 indicates                    |
|                                                                                                    |                         | <b>10</b><br>(i)              | 10 There                                        | is a heightened                                                                       | l risk of underval                                                              | uation.                                                                   |                                                       |
| Overvaluation (i)     Undervaluation (i)     Property Eligibility (i)     Appra       N/A     A Heightened Risk     N/A | isal Quality (j)<br>N/A | 10                            | 42 CU ha<br>subjec<br>appra<br>appro<br>details | as identified con<br>ct than those re<br>iser has relied c<br>priate for the as<br>s. | nparable sales th<br>lied on by the ap<br>on comparables t<br>ssignment. See th | at may be more<br>praiser. Ensure t<br>hat are the best<br>he CU Comparal | similar to the<br>hat the<br>and most<br>bles tab for |

As noted in the message, CU users can get more information with the map and data table in the "Comparables" tab, shown to the right. Let's start with the map.

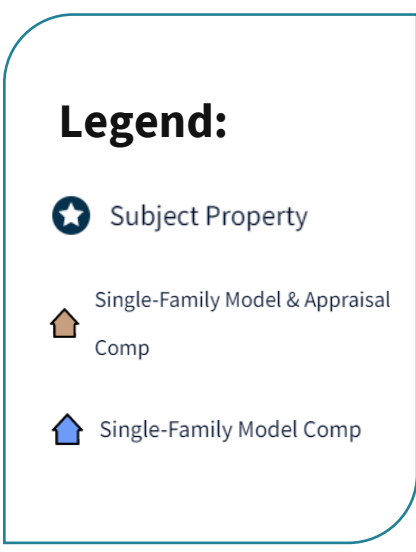

| C                                                                                                    | ompa                                                                                 | rables         | Subject Apprai    | sals (7)                                  |                                                                                                    |                                                                                                    |                                                                                                    |                                                                                                    |                                                                                            |                                                                                                    |                                                                                                    |                    |                                                                                                    |                                                                                     |                                                          |                                                                                  |                                                                                                    |                                                        |                                                                 |                                                                                                    | f                                                                                                    | C Update                                          | Model                                                                                                    |
|----------------------------------------------------------------------------------------------------|--------------------------------------------------------------------------------------|----------------|-------------------|-------------------------------------------|----------------------------------------------------------------------------------------------------|----------------------------------------------------------------------------------------------------|----------------------------------------------------------------------------------------------------|----------------------------------------------------------------------------------------------------|--------------------------------------------------------------------------------------------|----------------------------------------------------------------------------------------------------|----------------------------------------------------------------------------------------------------|--------------------|----------------------------------------------------------------------------------------------------|-------------------------------------------------------------------------------------|----------------------------------------------------------|----------------------------------------------------------------------------------|----------------------------------------------------------------------------------------------------|--------------------------------------------------------|-----------------------------------------------------------------|----------------------------------------------------------------------------------------------------|----------------------------------------------------------------------------------------------------|---------------------------------------------------|----------------------------------------------------------------------------------------------------|
| Del                                                                                                    | fine Reg                                                                             | ion 👻          | Comps Displayed 👻 | Map Overlays 👻                            | M                                                                                                    | ap Searc                                                                                                    | h ▼                                                                                                    | +                                                                                                    | Show Le                                                                                    | gend                                                                                                    | Me                                                                                                    | essages            | 5                                                                                                    | Pro                                                                                 | perty                                                    | Records                                                                          |                                                                                                    |                                                        | Eagle                                                           | eView                                                                                                    |                                                                                                    |                                                   |                                                                                                    |
| +                                                                                                    |                                                                                      | Ма             | p Satellite       |                                           |                                                                                                    | I as Palmas                                                                                                    |                                                                                                    |                                                                                                    |                                                                                            |                                                                                                    |                                                                                                    |                    |                                                                                                    |                                                                                     |                                                          |                                                                                  |                                                                                                    |                                                        |                                                                 |                                                                                                    | Expand All                                                                                                    | I Collaps                                         | e All                                                                                                    |
| -                                                                                                    |                                                                                      |                | acho              |                                           |                                                                                                    | 2                                                                                                    |                                                                                                    |                                                                                                    |                                                                                            | - 1                                                                                                    | 3                                                                                                    | Risk               | Scores                                                                                                    | and Fl                                                                              | ags                                                      |                                                                                  |                                                                                                    |                                                        |                                                                 |                                                                                                    |                                                                                                    |                                                   | ^                                                                                                    |
| <b>1</b>                                                                                                    |                                                                                      |                |                   | ۵                                         |                                                                                                    | A                                                                                                    |                                                                                                    |                                                                                                    |                                                                                            |                                                                                                    | 100                                                                                                    | 0 T<br>h<br>F      | The Colla<br>highest p<br>Risk Scor                                                                                 | iteral Ur<br>otential<br>re availa                                                  | iderwi<br>collat<br>ible.                                | riter Risk<br>teral risk                                                         | Score<br>A sco                                                                                        | e is 1<br>ore o                                        | on a s<br>f 999 i                                               | scale of 1 to<br>indicates n                                                                                                    | o 5 where<br>o Collateri                                                                                                    | 5 indicates<br>al Underwri                        | ter                                                                                                    |
|                                                                                                    |                                                                                      |                |                   |                                           | 9                                                                                                    |                                                                                                    |                                                                                                    |                                                                                                    |                                                                                            |                                                                                                    | <b>101</b><br>i                                                                                                    | т 0                | There is a                                                                                                    | a height                                                                            | ened i                                                   | risk of u                                                                        | nderva                                                                                                | luati                                                  | on.                                                             |                                                                                                    |                                                                                                    |                                                   |                                                                                                    |
|                                                                                                    |                                                                                      | Calle T        | Cli Zamora        |                                           |                                                                                                    |                                                                                                    |                                                                                                    | 0                                                                                                    |                                                                                            | t                                                                                                    | 104                                                                                                    | 2 C<br>ti<br>ti    | CU has id<br>hose reli<br>hat are ti<br>ab for de                                                                   | lentified<br>ied on bj<br>he best<br>stails                                         | l com<br>y the a<br>and n                                | parable :<br>appraise<br>nost app                                                | sales t<br>r. Ensu<br>ropria                                                                          | hat n<br>ure th<br>te fo                               | nay be<br>nat the<br>r the a                                    | e more simi<br>e appraiser l<br>issignment.                                                                                                    | lar to the<br>has relied<br>. See the C                                                                                     | subject that<br>on compar<br>CU Compara           | n<br>rables<br>ables                                                                                        |
| Park                                                                                                    | Q                                                                                    | <b>1</b>       | Shurch 🕻          |                                           | 1                                                                                                    |                                                                                                    |                                                                                                    | -                                                                                                    |                                                                                            |                                                                                                    |                                                                                                    |                    |                                                                                                    |                                                                                     |                                                          |                                                                                  |                                                                                                    |                                                        |                                                                 |                                                                                                    |                                                                                                    |                                                   | •                                                                                                    |
| Park<br>Callie<br>Gop                                                                                                    | <b>Q</b><br>ogle                                                                     |                | ि hurch कि Av     | renue 5                                   | s Map data                                                                                           | ©2022                                                                                                    | 500 ft 🗆                                                                                                    |                                                                                                    | J Term                                                                                     | s of Use                                                                                                    | 1                                                                                                    | Add                | litional                                                                                                    | Messag                                                                              | es                                                       |                                                                                  |                                                                                                    |                                                        |                                                                 |                                                                                                    |                                                                                                    |                                                   | ^                                                                                                    |
| Park<br>Go<br>Edit                                                                                                    | ogle<br>Adjst                                                                        | Prop           | Rank              | Penue 5<br>P Keyboard shortcut<br>Address | s Map data<br>Dist ↑                                                                                 | @2022<br>Cond                                                                                                    | 500 ft L                                                                                                    | Gla Lot                                                                                                    | J Term                                                                                     | Age Br                                                                                                    | 1<br>ds Bths                                                                                                    | Add                | litional  <br>Bs Fin                                                                                                | Messag<br>Attch                                                                     | es<br>Prk                                                | Lev T                                                                            | raff \                                                                                                | ſw                                                     | Loc                                                             | Date                                                                                                    | Amount                                                                                                    | Appr Adjst                                        | ^<br>Mdl                                                                                                    |
| Park<br>Go<br>Edit                                                                                                    | ogle<br>Adjst                                                                        | Prop<br>C      | Rank              | Keyboard shortcut                         | s Map data<br>Dist 🕈                                                                                 | ©2022<br>Cond<br>C5                                                                                                    | 500 ft<br>Qual<br>Q3                                                                                                    | Gla Lot<br>988 6098                                                                                                    | J Term<br>Type<br>AL                                                                       | Age Br                                                                                                    | 1<br>ds Bths<br>2 1<br>2 1                                                                                                    | Add<br>Bs Tot      | Bs Fin                                                                                                    | Attch<br>DT                                                                         | Prk                                                      | Lev T<br>1                                                                       | raff N<br>1                                                                                           | Nw N                                                   | Loc<br>N                                                        | Date<br>01-13-2022                                                                                                    | Amount<br>\$158,000                                                                                                    | Appr Adjst<br>\$158,000                           | Mdl                                                                                                    |
| Edit                                                                                                    | ogle<br>Adjst                                                                        | Prop<br>O      | Rank              | Keyboard shortcut                         | s Map data<br>Dist ↑<br><br>0.19<br>0.34                                                             | ©2022<br>Cond<br>C5<br>C4                                                                                                    | 500 ft L<br>Qual<br>Q3<br>Q4                                                                                                    | Gla Lot<br>988 6098<br>1040 5663                                                                                                    | Type<br>AL<br>AL                                                                           | Age B<br>33<br>29                                                                                                    | 1<br>ds Bths<br>2 1<br>3 1.1<br>3 1.1                                                                                                    | Add<br>Bs Tot      | litional I<br>Bs Fin                                                                                                | Attch<br>DT<br>DT                                                                   | Prk<br>1                                                 | Lev T<br>1                                                                       | raff \<br>1<br>1                                                                                      | NW<br>N                                                | Loc<br>N<br>N                                                   | Date<br>01-13-2022<br>10-31-2021                                                                                                    | Amount<br>\$158,000<br>\$295,000                                                                                            | Appr Adjst<br>\$158,000                           | MdI<br>\$2                                                                                                  |
| Edit                                                                                                    | ogle<br>Adjst                                                                        | Prop<br>C      | Rank              | Keyboard shortcut                         | ■ Map data ■ Dist ↑ 0.19 0.34 0.35                                                                   | ©2022<br>Cond<br>C5<br>C4<br>C4<br>C4                                                                                                    | 500 ft                                                                                                    | Gla Lot<br>988 6098<br>1040 5663<br>1110 6534                                                                                                    | Type<br>AL<br>AL<br>AL                                                                     | Age         B           33         29           49         51                                                                                                    | 1<br>1<br>1<br>1<br>1<br>1<br>1<br>1<br>1<br>1<br>1<br>1<br>1<br>1                                                                                                    | Add<br>Bs Tot<br>  | Bs Fin                                                                                                    | Attch<br>DT<br>DT<br>DT<br>DT                                                       | Prk<br>1<br>1                                            | Lev T<br>1<br>1<br>1                                                             | aff 1<br>1<br>2<br>2                                                                                  | NW N                                                   | Loc<br>N<br>N<br>N                                              | Date<br>01-13-2022<br>10-31-2021<br>11-30-2021<br>12-31-2021                                                                                                    | Amount<br>\$158,000<br>\$295,000<br>\$190,000<br>\$259,000                                                                  | Appr Adjst<br>\$158,000<br>\$158,000              | ∧<br>Mdl<br>\$2<br>\$1<br>\$2                                                                               |
| Edit                                                                                                    | Cogle<br>Adjst                                                                       | Prop<br>2      | Rank AV           | Keyboard shortcut                         | ■ Map data<br>Dist ↑<br><br>0.19<br>0.34<br>0.35<br>0.27                                             | ©2022<br>Cond<br>C5<br>C4<br>C4<br>C4<br>C4<br>C4<br>C3                                                                                           | 500 ft ∟<br>Qual<br>Q3<br>Q4<br>Q4<br>Q4<br>Q4                                                                                                    | Gia         Lot           988         6098           1040         5653           1110         6534           1120         6098                                                                                                    | Type<br>AL<br>AL<br>AL<br>AL<br>AL                                                         | Age Br<br>33<br>29<br>49<br>51<br>51                                                                                                    | 1<br>4 Bths<br>2 1<br>3 1.1<br>3 1.1<br>3 2<br>3 1.1                                                                                                    | Bs Tot             | Bs Fin<br><br><br>                                                                                                  | Attch<br>DT<br>DT<br>DT<br>DT<br>DT<br>DT                                           | Prk<br>1<br>1<br>                                        | Lev 1<br>1<br>1<br>1<br>1                                                        | raff V<br>1<br>1<br>2<br>2<br>2                                                                       | NW N<br>N<br>N<br>N                                    | Loc<br>N<br>N<br>N<br>N                                         | <b>Date</b><br>01-13-2022<br>10-31-2021<br>11-30-2021<br>12-31-2021                                                                                                    | Amount<br>\$158,000<br>\$295,000<br>\$259,000<br>\$259,000                                                                  | Appr Adjst<br>\$158,000<br>\$158,000              | Mdl<br>\$2<br>\$1<br>\$2<br>\$2                                                                             |
| Park<br>Geo<br>Edit<br>O                                                                                                    | Cogle<br>Adjst                                                                       | Prop<br>C      | Rank              | kenue Keyboard shortcut                   | ■ Map data<br>■ Map data<br>■ 0.19<br>0.34<br>0.35<br>0.27<br>0.29                                   | ©2022<br>Cond<br>C5<br>C4<br>C4<br>C4<br>C4<br>C3<br>C3<br>C3                                                                                     | 500 ft                                                                                                    | Gla         Lot           988         6098           1040         5663           1110         6534           1120         6098           1120         6098                                                                                                    | Type<br>AL<br>AL<br>AL<br>AL<br>AL<br>AL<br>AL<br>AL                                       | Age B<br>33<br>29<br>49<br>51<br>51<br>51                                                                                                    | 1<br>4 Pths<br>2 1<br>3 1.1<br>3 2<br>3 1.1<br>3 1.1<br>3 1.1                                                                                                    | Bs Tot<br><br><br> | Bs Fin<br><br><br><br><br><br>                                                                                      | Attch<br>DT<br>DT<br>DT<br>DT<br>DT<br>DT<br>DT                                     | Prk<br>1<br>1<br><br><br>1                               | Lev T<br>1<br>1<br>1<br>1<br>1<br>1<br>1<br>1<br>1                               | raff \<br>1<br>2<br>2<br>2<br>2                                                                       | NW<br>N<br>N<br>N<br>N<br>N<br>N                       | Loc<br>N<br>N<br>N<br>N<br>N                                    | Date           01-13-2022           10-31-2021           11-30-2021           12-31-2021           12-31-2021           09-30-2021                                                                                                    | Amount<br>\$158,000<br>\$295,000<br>\$259,000<br>\$259,000<br>\$285,000<br>\$297,000                                        | Appr Adjat<br>\$158,000<br>\$158,000              | MdI<br>522<br>511<br>522<br>522<br>522                                                                      |
| Park<br>Calle<br>Go<br>Calle<br>Co<br>Calle<br>Co<br>Co<br>Co<br>Co<br>Co<br>Co<br>Co<br>Co<br>Co<br>Co<br>Co<br>Co<br>Co                                                                                                    | Adjst<br>nl<br>nl<br>nl<br>nl<br>nl                                                  | Prop<br>2      | Rank AV           | keyboard shortcut                         | ■ Map data<br>■ Map data<br>■ Dist ↑<br>0.19<br>0.34<br>0.35<br>0.27<br>0.29<br>0.36                 | ©2022<br>Cond<br>C5<br>C4<br>C4<br>C4<br>C4<br>C4<br>C3<br>C3<br>C3<br>C4                                                                         | 500 ft L<br>Qual<br>Q3<br>Q4<br>Q4<br>Q4<br>Q4<br>Q4<br>Q4<br>Q4                                                                                                    | Gia         Lot           988         6098           1040         5663           1110         6534           1120         6098           1120         6098           1120         6098           1120         6098           1120         6098                                                                                                    | Type<br>AL<br>AL<br>AL<br>AL<br>AL<br>AL<br>AL<br>AL<br>AL                                 | Age         Ba           33         33           29         49           51         51           51         51           51         51                                                                                                    | 1<br>4 8 8ths<br>2 1<br>3 1.1<br>3 1.1<br>3 2<br>3 1.1<br>3 1.1<br>3 2                                                                                                    | Bs Tot<br>         | Bs Fin<br><br><br><br><br><br><br><br>-                                                                             | Attch<br>DT<br>DT<br>DT<br>DT<br>DT<br>DT<br>DT<br>DT<br>DT                         | Prk<br>1<br>1<br><br>1<br>2                              | Lev 1<br>1<br>1<br>1<br>1<br>1<br>1<br>1<br>1<br>1<br>1                          | raff 1<br>1<br>2<br>2<br>2<br>2<br>2<br>2<br>2                                                        | N N N N N N N N N N N N N N N N N N N                  | Loc<br>N<br>N<br>N<br>N<br>N<br>N<br>N                          | Date           01-13-2022           10-31-2021           12-31-2021           12-31-2021           09-30-2021           08-31-2021                                                                                                    | Amount<br>\$158,000<br>\$295,000<br>\$259,000<br>\$285,000<br>\$285,000<br>\$297,000<br>\$310,000                           | Appr Adjst<br>\$158,000<br>\$158,000              | Mdl<br>522<br>511<br>522<br>522<br>522<br>522                                                               |
| Park Calle Control Control Con | Adjst<br>nd<br>nd<br>nd<br>nd<br>nd<br>nd<br>nd<br>nd<br>nd<br>nd<br>nd              | Prop<br>C      | Rank AV           | Address                                   | ■ Map data<br>■ Map data<br>■ Dist ↑<br>0.19<br>0.34<br>0.35<br>0.27<br>0.29<br>0.36<br>0.48         | 20022<br>Cond<br>C4<br>C4<br>C4<br>C3<br>C3<br>C4<br>C3<br>C3<br>C4<br>C3<br>C3<br>C3<br>C4<br>C4<br>C4<br>C4<br>C4<br>C4<br>C4<br>C4<br>C4<br>C4 | 500 ft L<br>Qual<br>Q3<br>Q4<br>Q4<br>Q4<br>Q4<br>Q4<br>Q4<br>Q4<br>Q4<br>Q4<br>Q4                                                                                                    | Gla         Lot           988         6098           1040         5663           1110         6534           1120         6098           1120         6098           1120         6098           1576         6098                                                                                                    | Type<br>AL<br>AL<br>AL<br>AL<br>AL<br>AL<br>AL<br>AL<br>AL<br>AL<br>AL<br>AL<br>AL         | Age         B           33         29           49         51           51         51           51         51           51         51           51         51           51         51           51         51           51         51                                                                           | 1<br>5 Pths<br>2 1<br>3 1.1<br>3 1.1<br>3 2<br>3 1.1<br>3 1.1<br>3 1.1<br>3 2<br>1 1                                                                                                    | Es Tot<br>         | Bs Fin<br>                                                                                                    | Attch<br>DT<br>DT<br>DT<br>DT<br>DT<br>DT<br>DT<br>DT<br>DT<br>DT                   | Prk<br>1<br>1<br><br>1<br>2<br>2                         | Lev 1<br>1<br>1<br>1<br>1<br>1<br>1<br>1<br>1<br>1<br>1<br>1<br>1                | <b>raff</b> 1<br>1<br>2<br>2<br>2<br>2<br>2<br>2<br>2<br>2<br>2<br>2                                  | NW N<br>N N<br>N N<br>N<br>N<br>N                      | Loc<br>N<br>N<br>N<br>N<br>N<br>N<br>N<br>N                     | Date           01-13-2022           10-31-2021           11-30-2021           12-31-2021           09-30-2021           09-30-2021           08-31-2021           12-31-2021                                                                                                    | Amount<br>\$158,000<br>\$295,000<br>\$259,000<br>\$2259,000<br>\$2297,000<br>\$310,000<br>\$110,000                         | Appr Adjst<br>\$158,000<br>\$158,000<br>\$158,000 | Mdt<br>S22<br>S10<br>S22<br>S22<br>S22<br>S22<br>S22<br>S14                                                 |
| Park                                                                                                    | Cogle                                                                                | Prop<br>O      | Rank AV           | keyboard shortcut                         | ■ Map data<br>■ Map data<br>■ Dist ↑<br>0.19<br>0.34<br>0.35<br>0.27<br>0.29<br>0.36<br>0.48<br>0.71 | 02022<br>Cond<br>C4<br>C4<br>C3<br>C3<br>C3<br>C3<br>C3<br>C3<br>C3<br>C3<br>C3<br>C3<br>C3<br>C3<br>C3                                           | 200 ft L<br>Qual<br>Q3<br>Q4<br>Q4<br>Q4<br>Q4<br>Q4<br>Q4<br>Q4<br>Q4<br>Q4                                                                                                    | Gia         Lot           988         6098           1040         5663           1110         5534           1120         6098           1120         6098           1120         6098           1120         6098           1120         6098           1120         6098           1120         6098           1120         6098           1060         6098           1060         9148                                                                                                    | Term<br>Type<br>AL<br>AL<br>AL<br>AL<br>AL<br>AL<br>AL<br>AL<br>AL<br>AL<br>AL             | Age         Bit           33         33           29         49           51         51           51         51           51         51           51         49           51         51           51         51           26         51           31         35           32         35           33         35 | I           I           I | Add<br>Bs Tot<br>  | Bs Fin<br>Bs Fin<br><br><br><br><br><br><br><br>-                                                                   | Attch<br>DT<br>DT<br>DT<br>DT<br>DT<br>DT<br>DT<br>DT<br>DT<br>DT<br>DT<br>DT       | <b>Prk</b><br>1<br>1<br>1<br><br><br>1<br>2<br><br>2     | Lev 1<br>1<br>1<br>1<br>1<br>1<br>1<br>1<br>1<br>1<br>1<br>1<br>1<br>1           | aaff 1<br>1<br>2<br>2<br>2<br>2<br>2<br>2<br>2<br>2<br>2<br>2<br>2<br>2<br>2<br>2                     | NW N<br>N<br>N<br>N<br>N<br>N<br>N<br>N<br>N           | Loc<br>N<br>N<br>N<br>N<br>N<br>N<br>N<br>N<br>N<br>N           | Date           01-13-2022           10-31-2021           12-31-2021           12-31-2021           09-30-2021           08-31-2021           12-31-2021           12-31-2021           12-31-2021           12-31-2021           12-31-2021           12-31-2021                                                                                                    | Amount<br>\$158,000<br>\$295,000<br>\$259,000<br>\$285,000<br>\$285,000<br>\$310,000<br>\$3110,000<br>\$3110,000            | Appr Adjst<br>\$158,000<br>\$158,000<br>\$158,000 | Mdt<br>522<br>511<br>522<br>522<br>522<br>522<br>522<br>522<br>512<br>522<br>512<br>522<br>512<br>522<br>52 |
| Park<br>Cale G<br>C<br>C<br>C<br>C<br>C<br>C<br>C<br>C<br>C<br>C<br>C<br>C<br>C<br>C<br>C<br>C<br>C<br>C<br>C                                                                                                    | definition                                                                           | Prop<br>C<br>C | Rank AV           | Keyboard shortcut                         | ■ Map deta<br>■ Dist ↑<br>0.19<br>0.34<br>0.35<br>0.27<br>0.29<br>0.36<br>0.48<br>0.71<br>1.69       | ¢2022<br>Cond<br>C4<br>C4<br>C4<br>C4<br>C4<br>C4<br>C4<br>C4<br>C4<br>C4<br>C4<br>C4<br>C4                                                       | 500 ft L<br>Qual<br>Q4<br>Q4<br>Q4<br>Q4<br>Q4<br>Q4<br>Q4<br>Q4<br>Q4<br>Q4                                                                                                    | Gla         Lot           988         6098           1040         5633           1110         6534           1120         6098           1120         6098           1120         6098           1120         6098           1120         6098           1120         6098           1120         6098           1120         6098           1120         6098           1120         6098           1120         6098           1120         6098           1120         6098           1120         6098           1120         6098           1120         6098           1120         6098           1120         6098           1120         6098           1120         6098           1120         6098           1120         6098           1120         6098           1120         6098           1120         6098           1120         6098           1120         6098           1120         6098           1120 | Term<br>Type<br>AL<br>AL<br>AL<br>AL<br>AL<br>AL<br>AL<br>AL<br>AL<br>AL<br>AL             | Age         But           33         29           49         51           51         51           51         51           51         51           51         51           13         10           14         18                                                                                                 | I           ds         Bths           2         1           3         1.1           3         1.1           3         1.1           3         1.1           3         1.1           3         1.1           3         1.1           3         1.1           3         1.1           3         1.1           3         2           1         1.1           3         2           1         1           3         2           3         2                                                                                                    | Add<br>Bs Tot<br>  | Iitional I<br>Bs Fin<br><br><br><br><br><br><br><br><br><br><br><br><br>-                                           | Attch<br>DT<br>DT<br>DT<br>DT<br>DT<br>DT<br>DT<br>DT<br>DT<br>DT<br>DT<br>DT<br>DT | Prk<br>1<br>1<br>1<br><br><br>1<br>1<br>2<br>2<br>2<br>2 | Lev 1<br>1<br>1<br>1<br>1<br>1<br>1<br>1<br>1<br>1<br>1<br>1<br>1<br>1<br>1<br>1 | raff 1<br>1<br>2<br>2<br>2<br>2<br>2<br>2<br>2<br>2<br>2<br>2<br>2<br>2<br>2<br>2<br>2<br>2<br>2<br>2 | NW N<br>N<br>N<br>N<br>N<br>N<br>N<br>N<br>N<br>N      | Loc<br>N<br>N<br>N<br>N<br>N<br>N<br>N<br>N<br>N<br>N<br>N      | Date           01-13-2022           10-31-2021           11-30-2021           12-31-2021           03-31-2021           04-31-2021           05-31-2021           12-31-2021           12-31-2021           12-31-2021           12-31-2021           12-31-2021           12-31-2021           12-31-2021                                                                | Amount<br>\$158,000<br>\$295,000<br>\$259,000<br>\$259,000<br>\$285,000<br>\$310,000<br>\$315,000<br>\$335,000              | Appr Adjst<br>\$158,000<br>\$158,000<br>\$158,000 | Mdl<br>S22<br>S11<br>S22<br>S22<br>S22<br>S22<br>S22<br>S22<br>S22<br>S22                                   |
| Park<br>Calle Cop<br>Edit<br>C<br>C<br>C<br>C<br>C<br>C<br>C<br>C<br>C<br>C<br>C<br>C<br>C<br>C<br>C<br>C<br>C<br>C<br>C                                                                                                    | Adjst<br>Adjst<br>Inl<br>Inl<br>Inl<br>Inl<br>Inl<br>Inl<br>Inl<br>Inl<br>Inl<br>Inl | Prop<br>O      | Rank AV           | kenue Keyboard shortcut<br>kiddress       | Map data     Map data                                                                                | ¢2022<br>cond<br>C4<br>C4<br>C4<br>C3<br>C3<br>C3<br>C3<br>C4<br>C4<br>C4<br>C4<br>C4<br>C4<br>C4                                                 | 500 ft            Qual            Q3            Q4            Q4            Q4            Q4            Q4            Q4            Q4            Q4            Q4            Q4            Q4            Q4            Q4            Q4            Q4            Q4            Q4            Q4            Q4            Q4 | Gla         Lot           988         6098           1040         5653           1110         6534           1120         6098           1120         6098           1120         6098           1120         6098           1120         6098           1120         6098           1120         6098           1120         6098           1100         6098           1100         6098           1100         6098                                                                                                    | Term<br>Type<br>AL<br>AL<br>AL<br>AL<br>AL<br>AL<br>AL<br>AL<br>AL<br>AL<br>AL<br>AL<br>AL | Age         Bit           33         33           29         49           51         51           51         51           51         51           51         14           18         37                                                                                                    | I           I           I | Bs Tot<br>         | litional I<br>Bs Fin<br>c<br>c<br>c<br>c<br>c<br>c<br>c<br>c<br>c<br>c<br>c<br>c<br>c<br>c<br>c<br>c<br>c<br>c<br>c | Attch<br>DT<br>DT<br>DT<br>DT<br>DT<br>DT<br>DT<br>DT<br>DT<br>DT<br>DT<br>DT<br>DT | Prk<br>1<br>1<br><br><br>1<br>2<br>2<br>2<br>2<br>2<br>1 | Lev T<br>1 1<br>1 1<br>1 1<br>1 1<br>1 1<br>1 1<br>1 1<br>1 1<br>1 1<br>1        | aff 1<br>1<br>2<br>2<br>2<br>2<br>2<br>2<br>2<br>2<br>2<br>2<br>2<br>2<br>2<br>2<br>2<br>2<br>2<br>2  | NW N<br>N<br>N<br>N<br>N<br>N<br>N<br>N<br>N<br>N<br>N | Loc<br>N<br>N<br>N<br>N<br>N<br>N<br>N<br>N<br>N<br>N<br>N<br>N | Date           01-13-2022           10-31-2021           12-31-2021           02-31-2021           03-30-2021           12-31-2021           12-31-2021           12-31-2021           12-31-2021           12-31-2021           12-31-2021           12-31-2021           12-31-2021           12-31-2021           12-31-2021           12-31-2021           12-31-2021 | Amount<br>\$158,000<br>\$295,000<br>\$259,000<br>\$259,000<br>\$297,000<br>\$310,000<br>\$310,000<br>\$315,000<br>\$306,000 | Appr Adjst<br>\$158,000<br>\$158,000<br>\$158,000 | Mdl<br>S22<br>S11<br>S22<br>S22<br>S22<br>S22<br>S22<br>S22<br>S22<br>S22                                   |

The subject is on a cul-de-sac street in a homogeneous residential neighborhood, however, comparable sales used in the appraisal are geographically different from the subject.

One is adjacent to a busy road and nonresidential property.

The other two are located across a busy road in an area where properties appear to be more varied (based on the roof lines and apparent lot sizes) than properties located in the subject and model comparable areas.

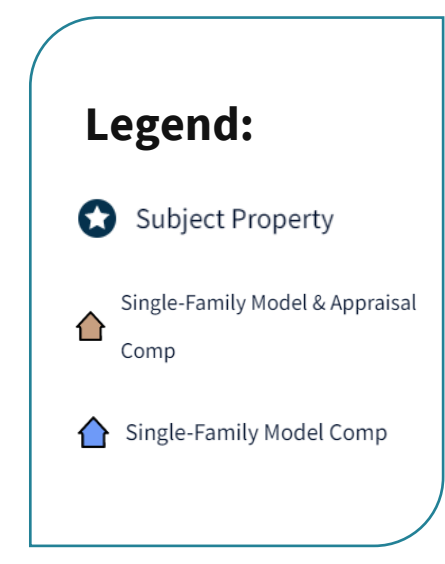

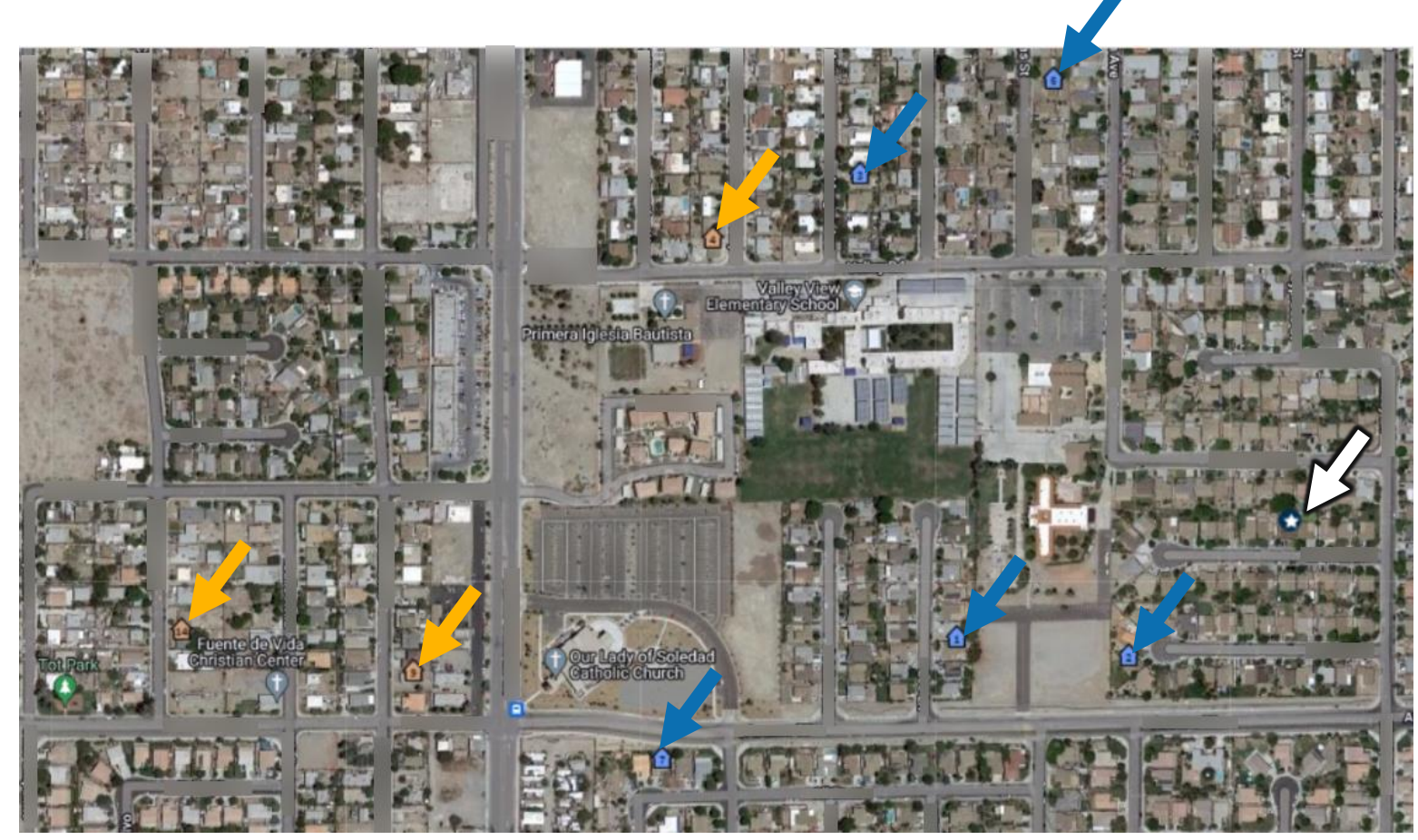

## A Closer Look

Notice how properties in this area vary quite a lot in lot size and house size (based on the satellite view). Model comparables appear to be more homogenous in the aerial view.

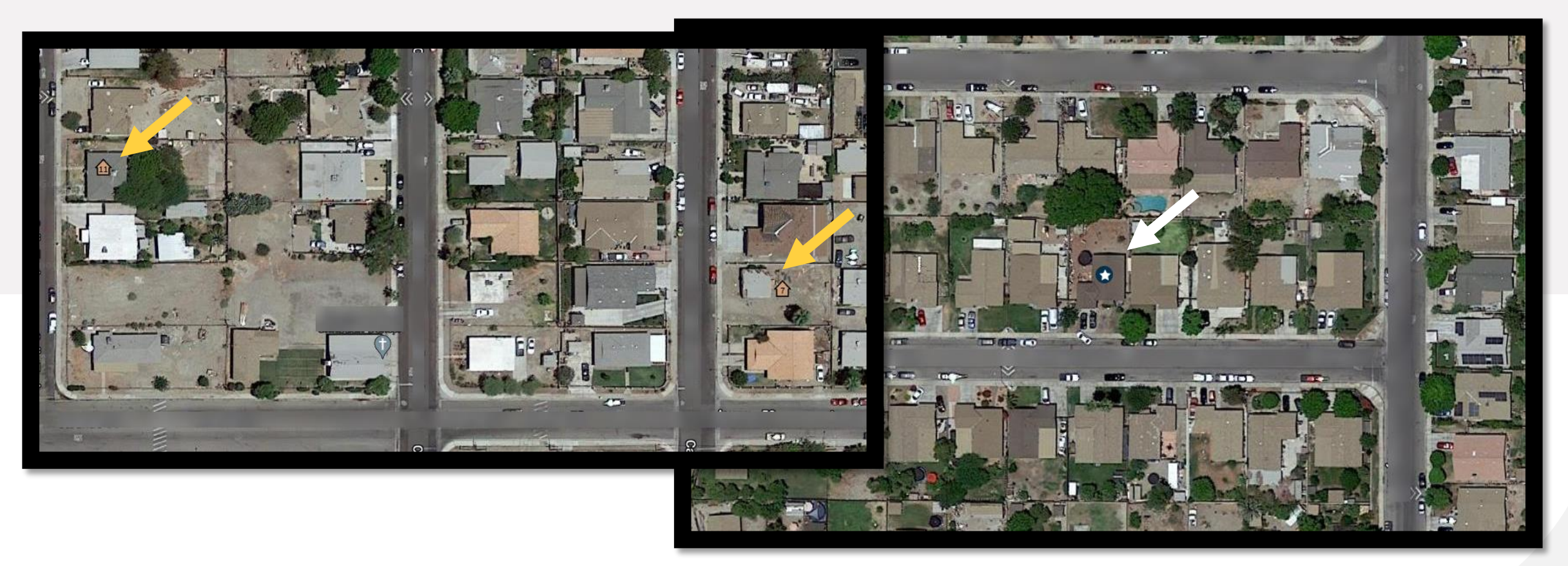

The photo to the left is a street-level view of the subject property. The photo to the right is a view of the front of one of the comparable sales provided by the appraiser, which is almost half the size, **lacks a** garage, and is inferior in construction and appeal.

Why did the appraiser use a comparable sale that is so significantly different from the subject when there were alternative sales that were more similar?

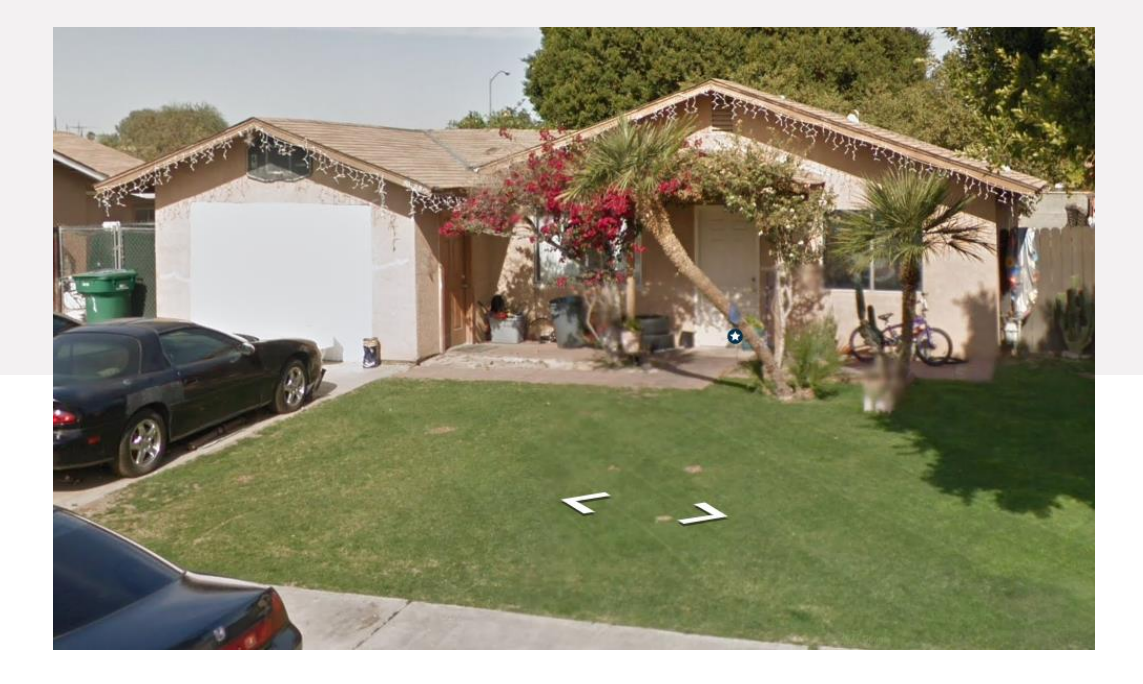

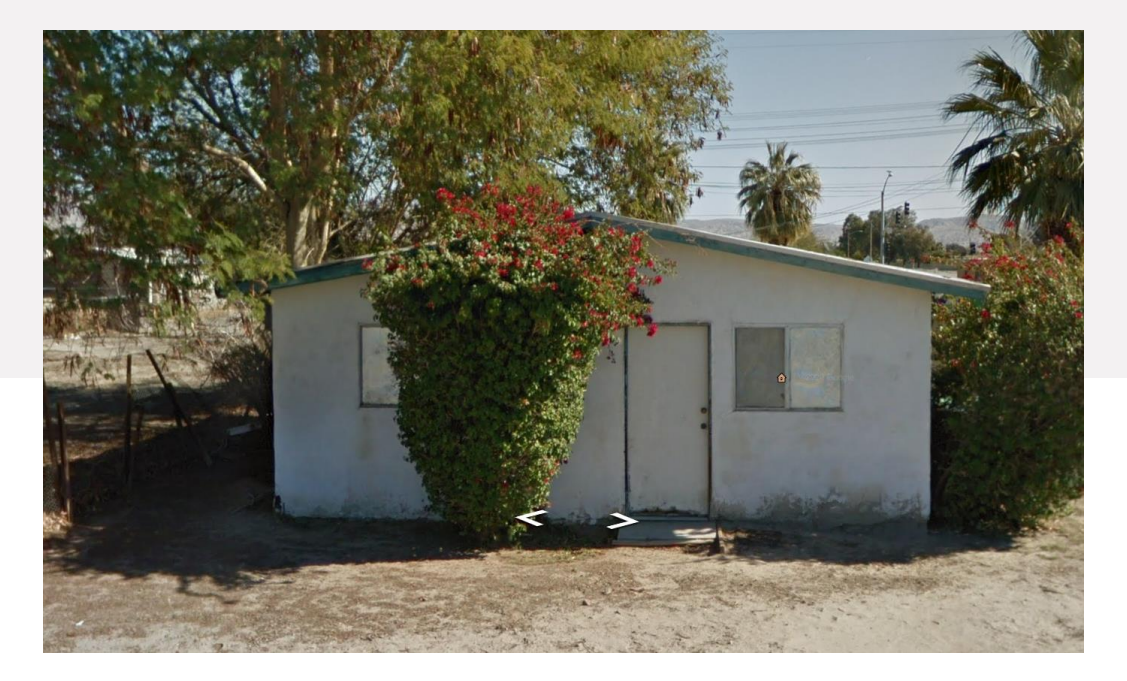

Appraisal Comparable Sale

Subject

CU contains MLS photos that can be used to validate quality and condition ratings. The appraiser rated the subject condition as C5 but, based on photos (see kitchen below for example), a higher rating is warranted. The appraiser made a \$37k downward adjustment to the comparable, but side by side comparison of the photos in CU shows that the two are equal condition and no adjustment is warranted. Inaccurate condition ratings resulted in inappropriate condition adjustments for all comparables used in the report, supporting the risk of undervaluation.

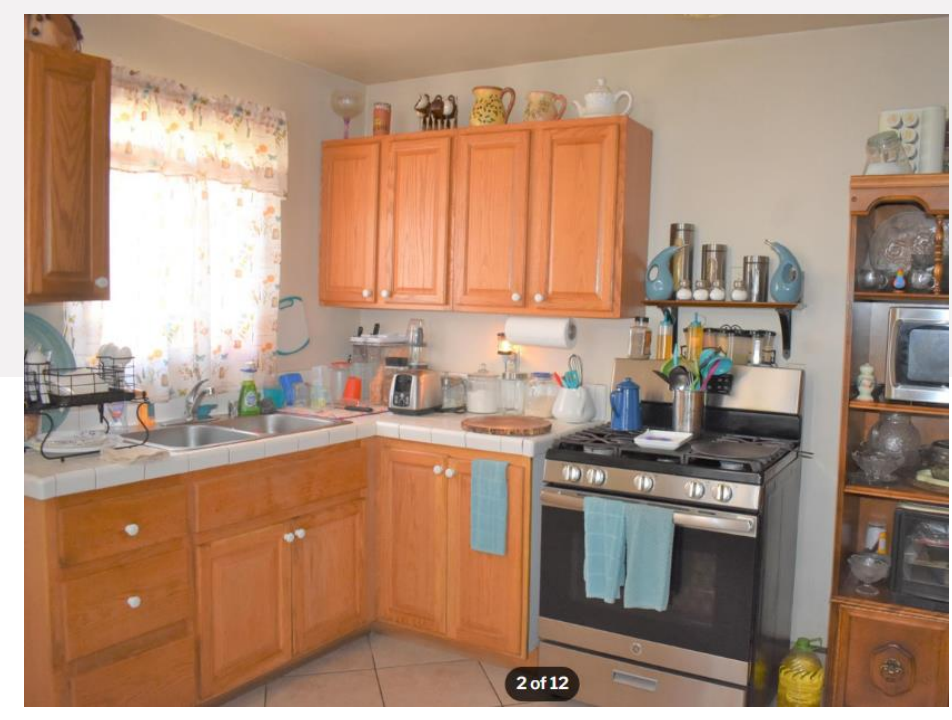

Appraisal Comparable Sale

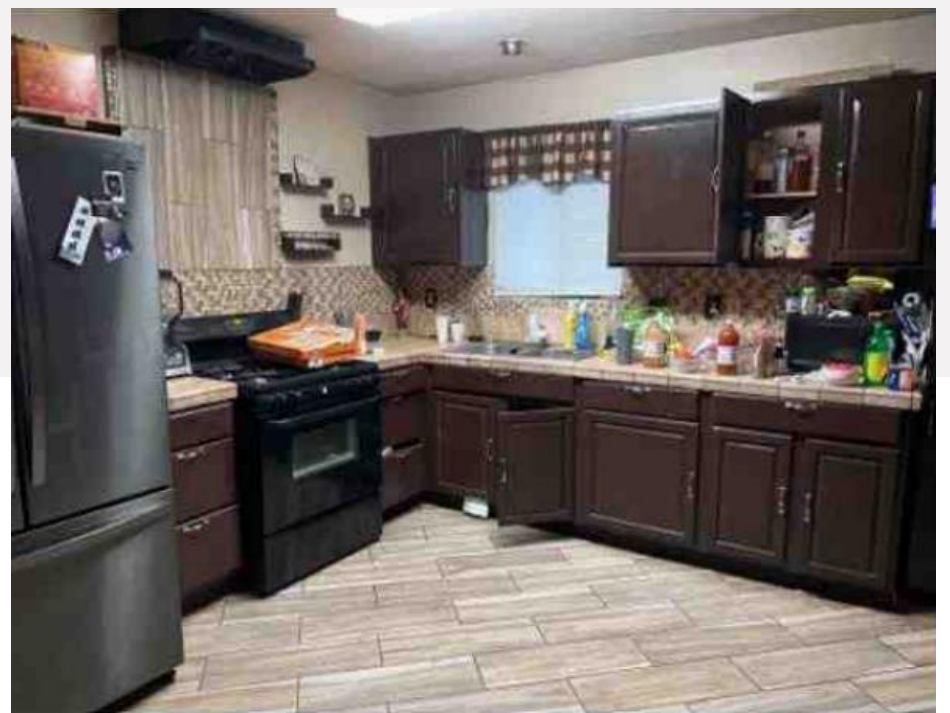

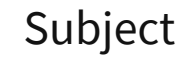

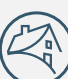

Summary

Review confirms there is a valid undervaluation concern.

After investigating the undervaluation risk flag using the tools in CU, the reviewer should now reach out to the appraiser to seek answers to the questions raised which suggest the subject property was undervalued.

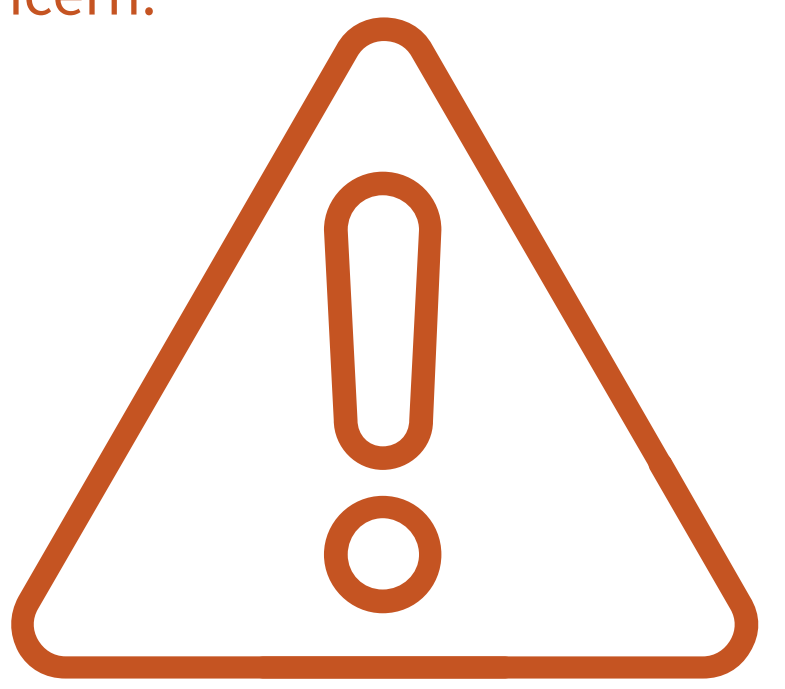

# **Example 3: Validated by Review**

#### **Overvaluation Risk Flag**

In this example, CU has an overvaluation flag along with the reason code 1022 which states "CU has identified comparable sales that may be more similar in property features than those relied on by the appraiser. Ensure that the appraiser has relied on comparables with similar property features. See the CU Comparables tab for details."

| Overview (4) Comparables Adjustments Sales History Market Trend                                                                                               |                                                                                                    | Address   Search By Address  Sear                                                                                                    | arch   |
|----------------------------------------------------------------------------------------------------|----------------------------------------------------------------------------------------------------|----------------------------------------------------------------------------------------------------|--------|
| C C FILE ID<br>ABC1234567 123456789 APPRAISED VALUE<br>\$158,000 SF                                                                                           | PURPOSE APPRAISER APPRAISAL DATE<br>Refinance Appraiser-12345 01-13-2022                                                                               | View Reports  LENDER UCDP STATUS DESIGNATED DATE ABCDE N/A N/A                                                                                                    | ·      |
| Summary                                                                                                    | Messages                                                                                                    | Expand All   Collapse                                                                                                    | se All |
| Risk Score i v5.4                                                                                                    | Risk Scores and Flags     1000     The Collateral Underwr     5 indicates highest pot     indicates no Collateral     1002     There is a heightened r | A<br>iter Risk Score is 5 on a scale of 1 to 5 where<br>ential collateral risk. A score of 999<br>Underwriter Risk Score available.<br>isk of appraisal quality issues. |        |
| Overvaluation (i)     Undervaluation (i)     Property Eligibility (i)     Appraisal Quality (i)       A Heightened Risk     N/A     N/A     A Heightened Risk | 1004     There is a heightened r       1     0       1022     CU has identified composition theorem                                                    | isk of overvaluation.<br>parable sales that may be more similar to the                                                                                                  |        |
| Market Trend Snapshot                                                                                                    | appraiser has relied on<br>appropriate for the ass<br>details.                                                                                         | comparables that are the best and most ignment. See the CU Comparables tab for                                                                                          |        |

As we have seen in previous examples, the Comparables tab is often the best place to begin the review. Let's start with the data table.

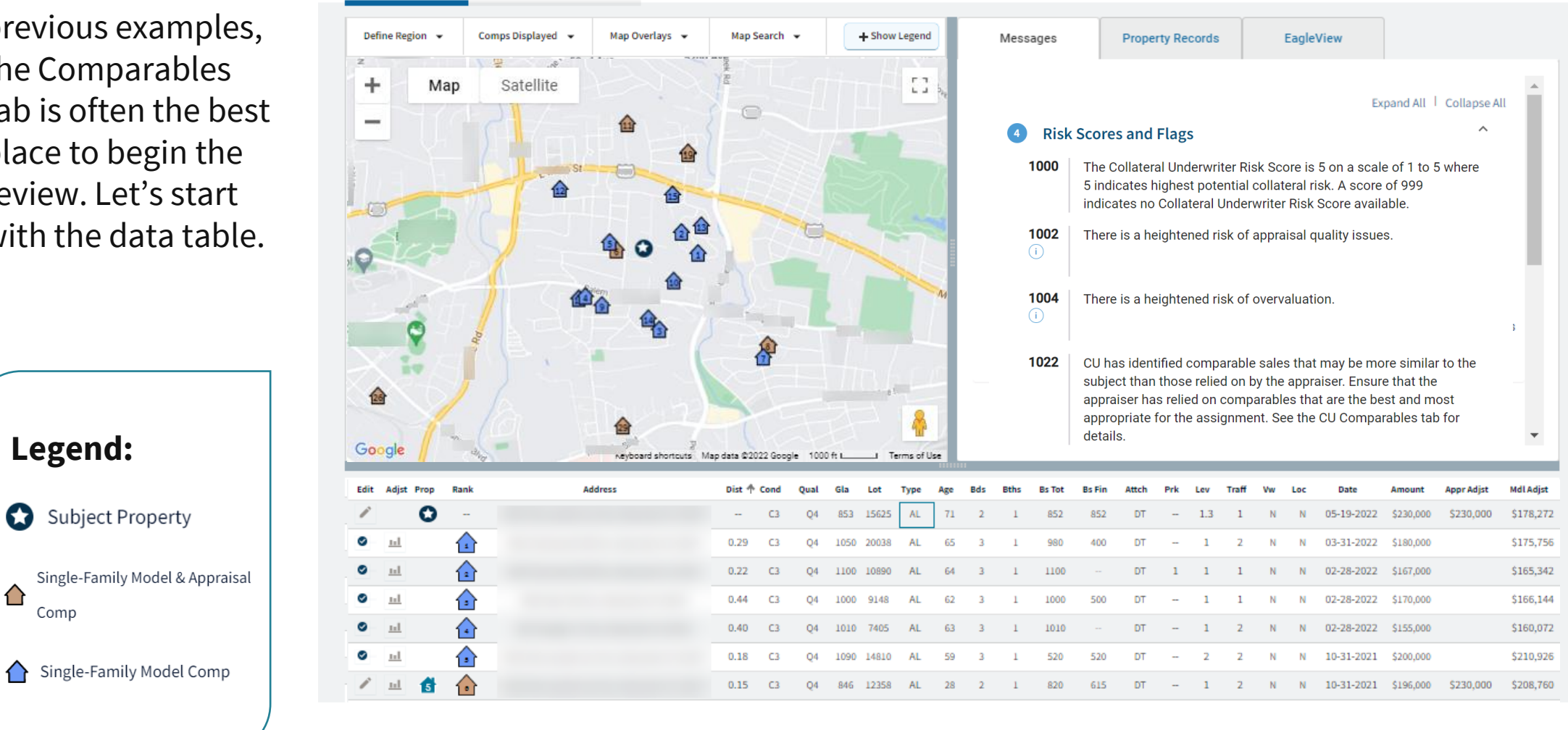

Subject Appraisals (7)

Comparables

C Update Model Data

The data table on the comparables tab can help users identify why CU has identified a risk of overvaluation.

In this case, the appraised value of \$230,000 is significantly higher than the indicated value of the highest ranked alternative/model comparables which range from \$160-\$211k. Before you make your decision if you agree or disagree with this finding, take a closer look to make sure the highest rated comps are described accurately or if they have attributes valued by the market but not standardized by UAD.

On the following slides, we will show you how you can use the map functionality in the CU web application to quickly and efficiently investigate the validity of the CU finding.

| Edit | Adjst Prop | Rank | Address | Dist 个 | Cond | Qual | Gla  | Lot   | Туре | Age | Bds | Bths | Bs Tot | Bs Fin | Attch | Prk | Lev | Traff | Vw | Loc | Date       | Amount    | Appr Adjst | Mdl Adjst |
|------|------------|------|---------|--------|------|------|------|-------|------|-----|-----|------|--------|--------|-------|-----|-----|-------|----|-----|------------|-----------|------------|-----------|
|      | O          |      |         |        | C3   | Q4   | 853  | 15625 | AL   | 71  | 2   | 1    | 852    | 852    | DT    |     | 1.3 | 1     | Ν  | Ν   | 05-19-2022 | \$230,000 | \$230,000  |           |
| 0    | <u>nl</u>  | 1    |         | 0.29   | C3   | Q4   | 1050 | 20038 | AL   | 65  | 3   | 1    | 980    | 400    | DT    |     | 1   | 2     | Ν  | Ν   | 03-31-2022 | \$180,000 |            | \$175,756 |
| 0    | <u>nl</u>  | 2    |         | 0.22   | C3   | Q4   | 1100 | 10890 | AL   | 64  | 3   | 1    | 1100   |        | DT    | 1   | 1   | 1     | Ν  | Ν   | 02-28-2022 | \$167,000 |            | \$165,342 |
| 0    | <u>n1</u>  | 3    |         | 0.44   | C3   | Q4   | 1000 | 9148  | AL   | 62  | 3   | 1    | 1000   | 500    | DT    |     | 1   | 1     | Ν  | Ν   | 02-28-2022 | \$170,000 |            | \$166,144 |
| 0    | <u>111</u> | 4    |         | 0.40   | C3   | Q4   | 1010 | 7405  | AL   | 63  | 3   | 1    | 1010   |        | DT    |     | 1   | 2     | Ν  | Ν   | 02-28-2022 | \$155,000 |            | \$160,072 |
| 0    | <u>nl</u>  | 5    |         | 0.18   | C3   | Q4   | 1090 | 14810 | AL   | 59  | 3   | 1    | 520    | 520    | DT    |     | 2   | 2     | Ν  | Ν   | 10-31-2021 | \$200,000 |            | \$210,926 |
|      | ш 🚺        | 6    |         | 0.15   | C3   | Q4   | 846  | 12358 | AL   | 28  | 2   | 1    | 820    | 615    | DT    |     | 1   | 2     | Ν  | Ν   | 10-31-2021 | \$196,000 | \$230,000  | \$208,760 |
| 0    | <u>111</u> | 7    |         | 0.86   | C3   | Q4   | 1060 | 11761 | AL   | 62  | 3   | 1    | 470    | 300    | DT    |     | 1   | 2     | Ν  | Ν   | 03-31-2022 | \$185,000 |            | \$185,221 |
|      | ш 👔        |      |         | 0.84   | C3   | Q4   | 1071 | 7810  | AL   | 61  | 3   | 1    | 939    | 939    | DT    |     | 1   | 1     | Ν  | Ν   | 02-28-2022 | \$207,000 | \$230,000  | \$204,384 |
| 0    | <u>111</u> |      |         | 0.38   | C3   | Q4   | 930  | 7841  | AL   | 64  | 3   | 1    | 930    | 700    | DT    |     | 1   | 2     | Ν  | Ν   | 11-30-2021 | \$184,000 |            | \$198,766 |
| 0    | <u>н</u>   | 10   |         | 0.23   | C3   | Q4   | 990  | 7405  | AL   | 59  | 3   | 1    | 990    |        | DT    |     | 1   | 2     | Ν  | Ν   | 08-31-2021 | \$146,500 |            | \$173,910 |
|      | ш 🚹        | 11   |         | 0.67   | C3   | Q4   | 1050 | 22438 | AL   | 55  | 3   | 1.1  | 750    |        | DT    | 3   | 1   | 1     | Ν  | Ν   | 03-31-2022 | \$206,000 | \$224,000  | \$173,447 |

The map feature provides a high-level view of appraisal and model comparables in relation to the subject.

As you can see numerous model comparables are closer to the subject than most of the appraisal comparables.

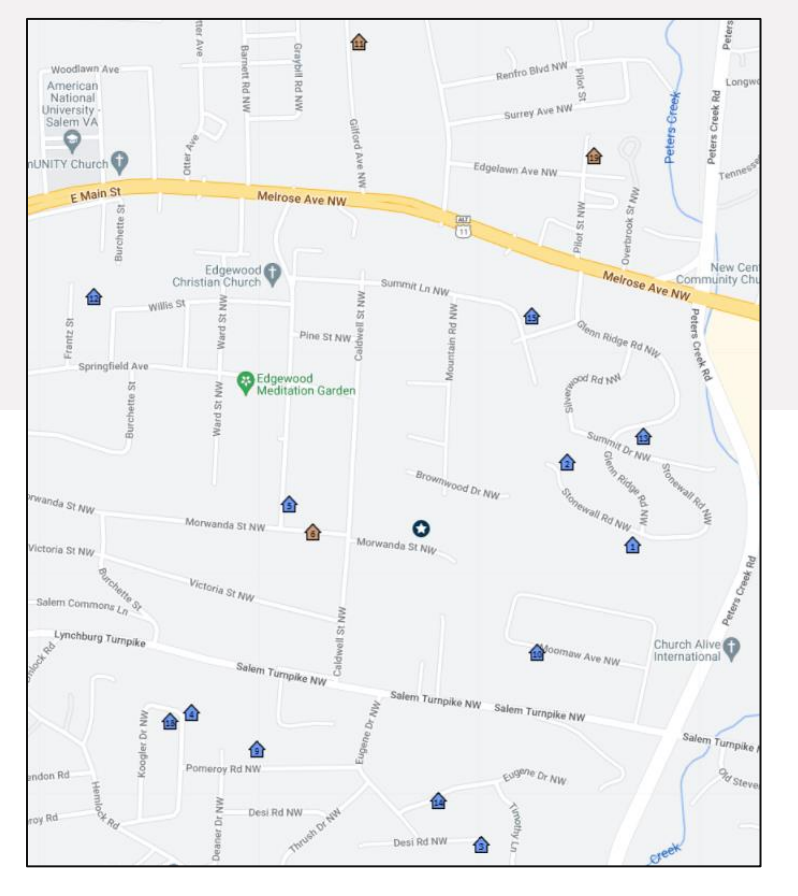

Satellite view can reveal information about the surrounding area and nearby land use. The subject abuts a wooded area which could affect value and marketability. Several of the high-ranking model comps possess a similar wooded view.

### Why did the appraiser use comparables with a dissimilar view? Do adjustments accurately account for this?

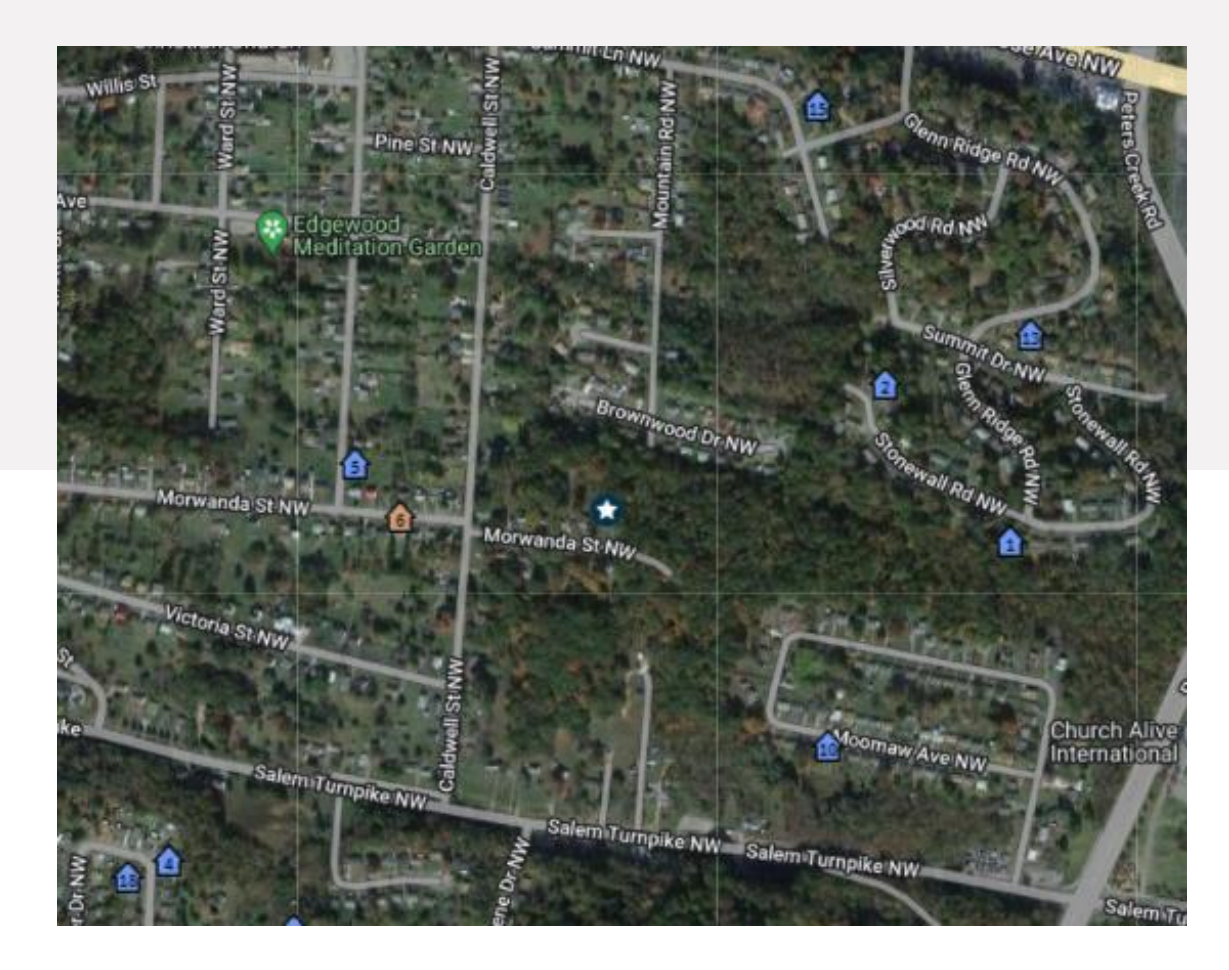

#### The sales price (median) map overlay displays how prices in the subject census block group (CBG) compares to surrounding CBGs.

Notice most of the appraisal comparables are from an area with a higher median sales price.

Why did the appraiser use sales from the area with a higher median sales price when sales in a more similar area are available? Did the appraiser account for this difference?

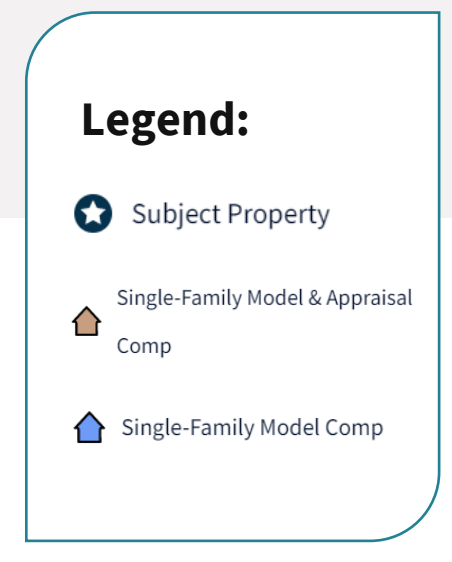

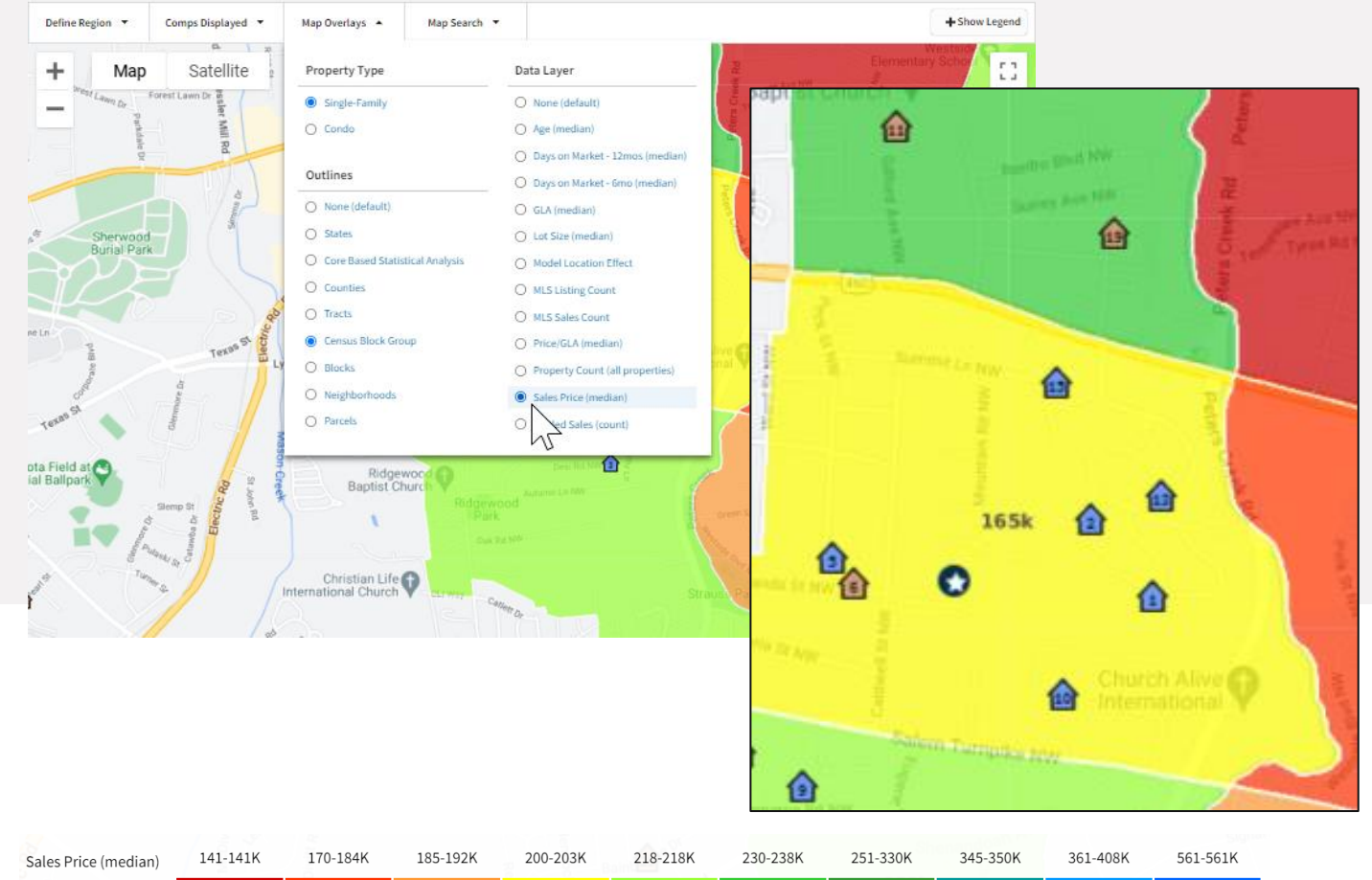

Summary

Review confirms there is a valid overvaluation concern.

After investigating the overvaluation risk flag using the tools in CU, the reviewer should now reach out to the appraiser to seek answers to the questions raised which suggest the subject property was overvalued.

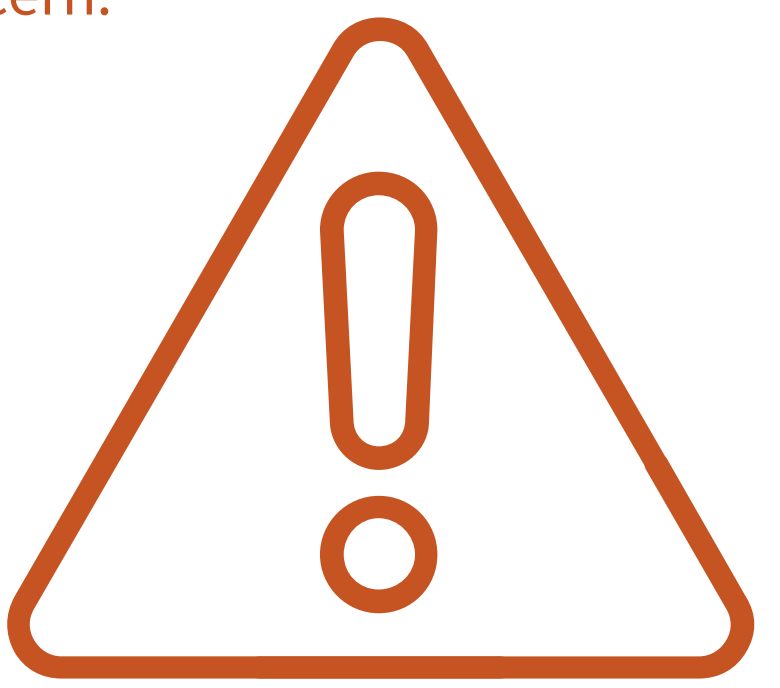

# **Example 4: Resolved by Review**

#### **Overvaluation Risk Flag**

In this example, the overvaluation reason code 1022 states "CU has identified comparable sales that may be more similar to the subject than those relied on by the appraiser. Ensure that the appraiser has relied on comparables that are the best and most appropriate for the assignment. See the CU Comparables tab for details."

| Overview (4) Comparables Adjustments Sales History Market Trend                                                                                 | Address                                                                                                    | Search By Address     Search                                                                                                    |
|----------------------------------------------------------------------------------------------------|----------------------------------------------------------------------------------------------------|----------------------------------------------------------------------------------------------------|
| DOC FILE ID     LNDR LOAN NUMBER     APPRAISED VALUE     PROPERTY TYPE     PL       ABC1234567     123456789     \$158,000     \$F     Rd       | JRPOSE APPRAISER APPRAISAL DATE LENDER<br>efinance Appraiser-12345 01-13-2022 ABCDE                                                                                | View Reports ▼<br>UCDP STATUS DESIGNATED DATE<br>N/A N/A                                                                               |
| ummary                                                                                                    | Messages                                                                                                    | Expand All   Collapse All                                                                                                    |
| Risk Score (i) v5.4                                                                                                    | 3 Risk Scores and Flags                                                                                                    | ^                                                                                                    |
|                                                                                                    | 1000 The Collateral Underwriter Risk So<br>where 5 indicates highest potenti<br>indicates no Collateral Underwrite                                                 | core is 3.6 on a scale of 1 to 5<br>al collateral risk. A score of 999<br>er Risk Score available.                                     |
| 3.6                                                                                                    | <b>1004</b> There is a heightened risk of over                                                                                                    | valuation.                                                                                                    |
| Low Risk High Risk                                                                                                    |                                                                                                    |                                                                                                    |
| Overvaluation (i)     Undervaluation (i)     Property Eligibility (i)     Appraisal Quality (i)       A Heightened Risk     N/A     N/A     N/A | 1022 CU has identified comparable sale<br>subject than those relied on by the<br>appraiser has relied on comparab<br>appropriate for the assignment. S<br>details. | es that may be more similar to the<br>e appraiser. Ensure that the<br>les that are the best and most<br>see the CU Comparables tab for |

In this case, notice the appraised value of \$563k exceeds the model adjusted value in 9 of the 10 top comparables.

The highest ranked comparables appear to be similar to the subject in GLA, room count, age, lot size, quality, and condition, yet they don't appear to support the appraised value. Before you make your decision if you agree or disagree with this finding, take a closer look to make sure the highest rated comps are described accurately or if they have attributes valued by the market but not standardized by UAD.

On the following slides, we will show you how you can use the map functionality in the CU web application to quickly and efficiently investigate the validity of the CU finding.

| Edit | Adjst Prop | p Ra | ank | Address | Dist 个 | Cond | Qual | Gla  | Lot   | Туре | Age | Bds | Bths | Bs Tot | Bs Fin | Attch | Prk | Lev | Traff | Vw | Loc | Date       | Amount    | Appr Adjst | Mdl Adjst |
|------|------------|------|-----|---------|--------|------|------|------|-------|------|-----|-----|------|--------|--------|-------|-----|-----|-------|----|-----|------------|-----------|------------|-----------|
|      | C          | >    |     |         |        | C3   | Q4   | 2537 | 5750  | AL   | 10  | 4   | 2.1  |        |        | DT    | 2   | 2   | 2     | Ν  | Ν   | 05-19-2022 | \$563,000 | \$563,000  | 1         |
| ⊘    | <u>111</u> | 1    | 1   |         | 0.12   | C3   | Q3   | 1900 | 5663  | AL   | 8   | 4   | 3    |        |        | DT    | 2   | 1   | 2     | Ν  | Ν   | 03-31-2022 | \$396,000 |            | \$472,288 |
| 0    | <u>n1</u>  | 1    | 2   |         | 0.26   | C3   | Q3   | 2590 | 6970  | AL   | 4   | 4   | 3    |        |        | DT    | 3   | 1   | 2     | Ν  | Ν   | 02-28-2022 | \$530,000 | \$551,500  | \$563,465 |
| 0    | <u>nl</u>  | 1    | 3   |         | 0.87   | C3   | Q4   | 2630 | 9148  | AL   | 6   | 4   | 3    |        |        | DT    | 2   | 2   | 2     | Ν  | Ν   | 04-30-2022 | \$500,000 |            | \$448,995 |
| 0    | <u>n1</u>  | 1    | 4   |         | 0.47   | C2   | Q4   | 2360 | 8712  | AL   | 5   | 4   | 3    |        |        | DT    | 3   | 1   | 2     | Ν  | Ν   | 03-31-2022 | \$450,000 |            | \$423,348 |
| 0    | <u>n1</u>  | 1    | 5   |         | 2.03   | C3   | Q4   | 2410 | 6534  | AL   | 19  | 4   | 2.1  |        |        | DT    | 2   | 2   | 2     | Ν  | Ν   | 03-31-2022 | \$420,200 |            | \$439,263 |
| 0    | <u>nl</u>  | 1    | 6   |         | 0.55   | C2   | Q3   | 2360 | 4792  | AL   | 4   | 4   | 3    |        |        | DT    | 2   | 2   | 2     | Ν  | Ν   | 03-31-2022 | \$489,900 |            | \$511,117 |
| 0    | <u>111</u> | 1    |     |         | 1.03   | C2   | Q4   | 2560 | 10454 | AL   | 3   | 4   | 3    |        |        | DT    | 2   | 2   | 2     | Ν  | Ν   | 04-30-2022 | \$500,000 |            | \$433,582 |
| 0    | <u>nl</u>  | 1    | 8   |         | 2.04   | C3   | Q4   | 2530 | 6098  | AL   | 16  | 4   | 2.1  |        |        | DT    | 2   | 2   | 2     | Ν  | Ν   | 03-31-2022 | \$425,000 |            | \$442,789 |
| ⊘    | <u>111</u> | 1    | 9   |         | 0.97   | C3   | Q4   | 2130 | 6098  | AL   | 3   | 4   | 2    |        |        | DT    | 2   | 1   | 1     | Ν  | Ν   | 03-31-2022 | \$439,000 |            | \$507,713 |
|      | <u>n1</u>  | 1    | 10  |         | 0.34   | C3   | Q4   | 2350 | 10530 | AL   | 4   | 4   | 3    |        |        | DT    | 3   | 1   | 2     | Ν  | Ν   | 12-31-2021 | \$545,300 |            | \$494,800 |

Using the embedded Google map, we can zoom in on the subject and model comps to see if they have any non-UAD attributes. The subject and appraisal comparables include screened-in pools, but the top ten model comparables do not. We also know that screened-in pools are typical and valued in the subject market.

CU does not add the contributory value of pools to its adjusted comparable sale prices, so the value indications for all the comparables which lacked screened-in pools are too low.

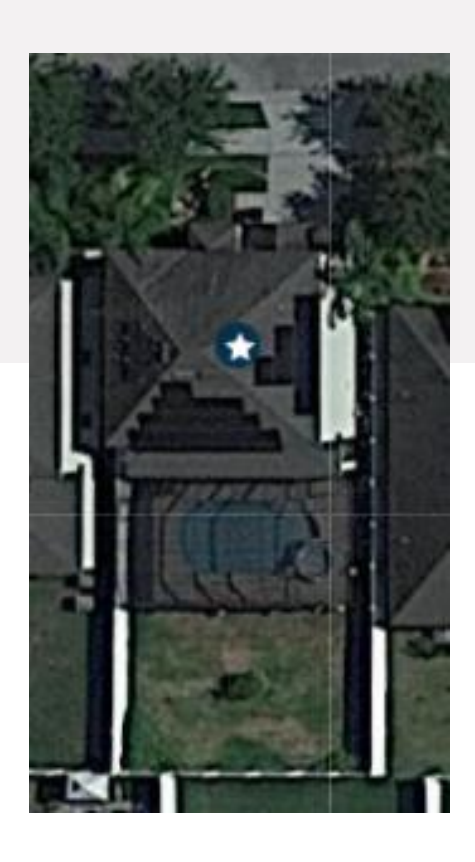

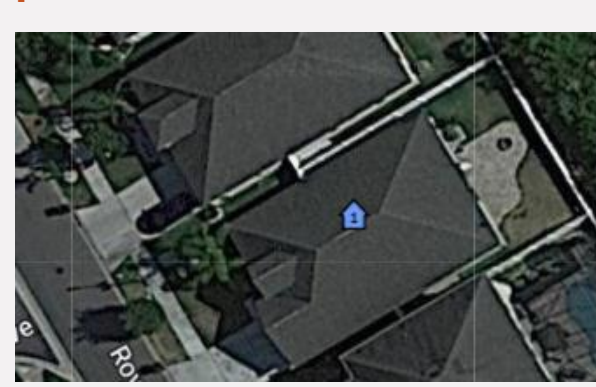

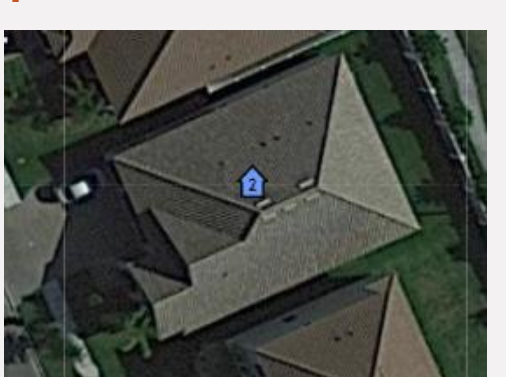

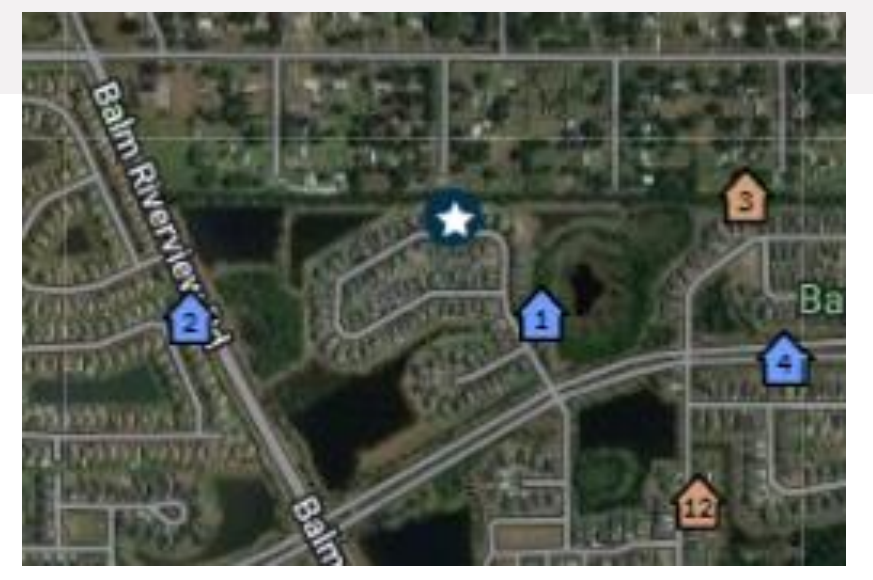

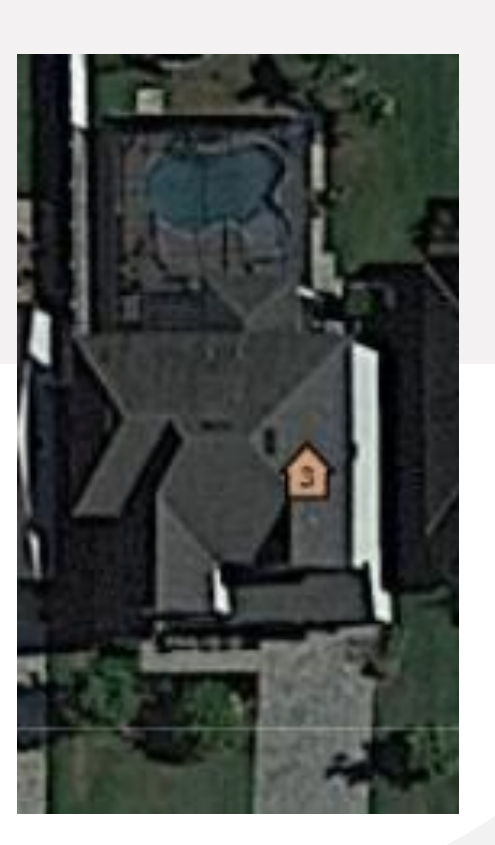

### **Summary** Unmodeled influences

After investigating the overvaluation risk flag using the tools in CU, the reviewer can see that the subject and the appraisal comparable sales had features (screened-in pools) that were unknown to the CU model.

This is an example of why it is necessary to validate the CU findings. Issues like these can lead to unsupported model results.

In this example, the review results provide a resolution to the overvaluation risk concern – no follow up with the appraiser is needed.

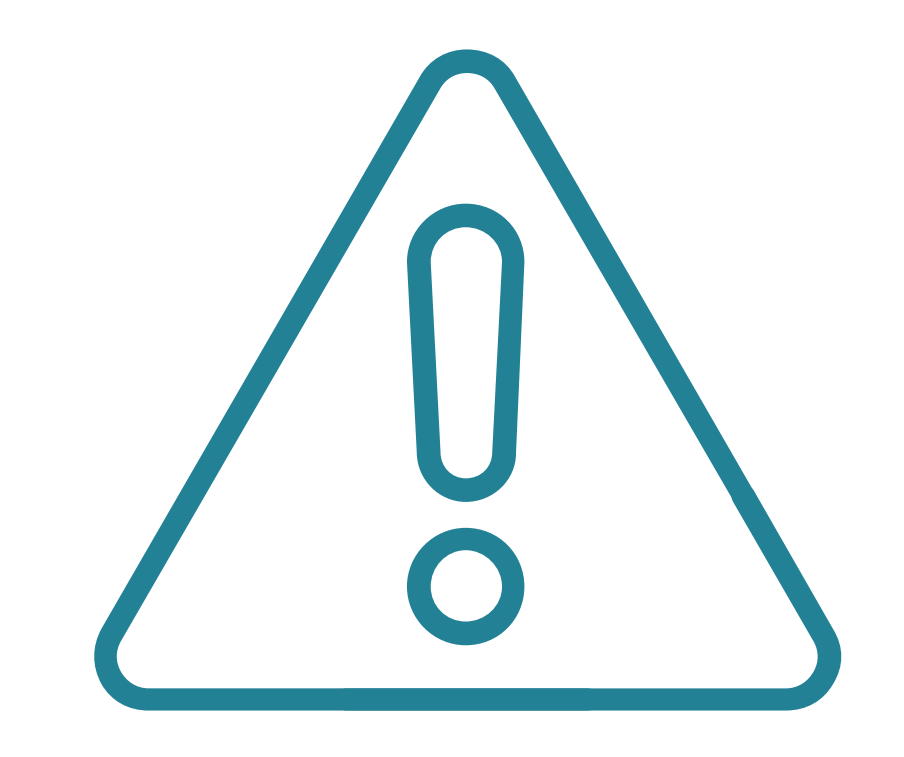

### For more information...

On CU features and other training materials, visit the Help & Training section of <u>www.fanniemae.com/CU</u>.

| Home / Collateral Underwriter                                                                                                    |                                        |
|----------------------------------------------------------------------------------------------------|----------------------------------------|
|                                                                                                    |                                        |
|                                                                                                    |                                        |
| Applications & Technology                                                                                                    |                                        |
| Collateral Underwriter                                                                                                    |                                        |
|                                                                                                    | Ent Short                              |
| Offering powerful collateral risk management for                                                                                                    |                                        |
|                                                                                                    | «—                                     |
| Collateral Underwriter <sup><math>\infty</math></sup> (CU <sup><math>\infty</math></sup> ) is a web-based application provided at no<br>charge to help lenders manage collateral risk as part of their underwriting and | o Infographic                          |
| quality control processes. The application uses appraisal data and advanced                                                                                                    |                                        |
| analytics to help identify and research appraisals with overvaluation,                                                                                                    | ेपूं- Help & Training                  |
| appraisal quality, or property eligibility/policy compliance risks.                                                                                                    |                                        |
|                                                                                                    | Collateral Underwriter Availability    |
|                                                                                                    | Every day 24 hours a day except from 1 |

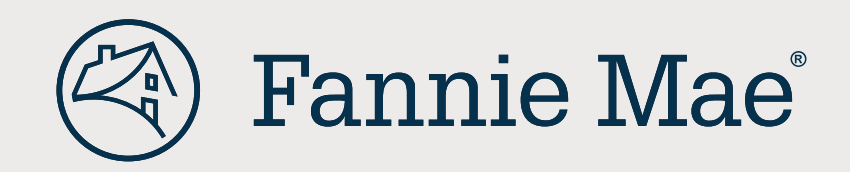